## OMRON

## CIDRW SYSTEM

# V640 SERIES

## **USER'S MANUAL**

AMPLIFIER UNITS

V640-HAM11-ETN

V640-HAM11-L-ETN

CIDRW HEADS

V640-HS61

V640-HS62

## Introduction

Thank you for purchasing the V640-series CIDRW System.

Please observe the following points when operating the V640-series CIDRW System:

- Please read and understand the contents of this manual before using the system.
- After reading this manual, store it in a convenient location for easy reference whenever necessary.

| Introduction | Table of Contents/Precautions in Using the Products |
|--------------|-----------------------------------------------------|
| SECTION 1    | Product Outline                                     |
| SECTION 2    | Installation and Connections/Wiring                 |
| SECTION 3    | Preparing for Communications                        |
| SECTION 4    | Reading from/Writing to ID Tags                     |
| SECTION 5    | Browser Interface                                   |
| SECTION 6    | Troubleshooting                                     |
| SECTION 7    | Appendix                                            |

## **CIDRW System**

V640-HAM11-ETN V640-HAM11-L-ETN V640-HS61 V640-HS62

Amplifier Unit Amplifier Unit CIDRW Head CIDRW Head

## **User's Manual**

INTRODUCTION

#### **READ AND UNDERSTAND THIS DOCUMENT**

Please read and understand this document before using the products. Please consult your OMRON representative if you have any questions or comments.

#### <u>WARRANTY</u>

OMRON's exclusive warranty is that the products are free from defects in materials and workmanship for a period of one year (or other period if specified) from date of sale by OMRON.

OMRON MAKES NO WARRANTY OR REPRESENTATION, EXPRESS OR IMPLIED, REGARDING NON-INFRINGEMENT, MERCHANTABILITY, OR FITNESS FOR PARTICULAR PURPOSE OF THE PRODUCTS. ANY BUYER OR USER ACKNOWLEDGES THAT THE BUYER OR USER ALONE HAS DETERMINED THAT THE PRODUCTS WILL SUITABLY MEET THE REQUIREMENTS OF THEIR INTENDED USE. OMRON DISCLAIMS ALL OTHER WARRANTIES, EXPRESS OR IMPLIED.

#### LIMITATIONS OF LIABILITY

OMRON SHALL NOT BE RESPONSIBLE FOR SPECIAL, INDIRECT, OR CONSEQUENTIAL DAMAGES, LOSS OF PROFITS OR COMMERCIAL LOSS IN ANY WAY CONNECTED WITH THE PRODUCTS, WHETHER SUCH CLAIM IS BASED ON CONTRACT, WARRANTY, NEGLIGENCE, OR STRICT LIABILITY.

In no event shall responsibility of OMRON for any act exceed the individual price of the product on which liability is asserted.

IN NO EVENT SHALL OMRON BE RESPONSIBLE FOR WARRANTY, REPAIR, OR OTHER CLAIMS REGARDING THE PRODUCTS UNLESS OMRON'S ANALYSIS CONFIRMS THAT THE PRODUCTS WERE PROPERLY HANDLED, STORED, INSTALLED, AND MAINTAINED AND NOT SUBJECT TO CONTAMINATION, ABUSE, MISUSE, OR INAPPROPRIATE MODIFICATION OR REPAIR.

#### SUITABILITY FOR USE

THE PRODUCTS CONTAINED IN THIS DOCUMENT ARE NOT SAFETY RATED. THEY ARE NOT DESIGNED OR RATED FOR ENSURING SAFETY OF PERSONS, AND SHOULD NOT BE RELIED UPON AS A SAFETY COMPONENT OR PROTECTIVE DEVICE FOR SUCH PURPOSES. Please refer to separate catalogs for OMRON's safety rated products.

OMRON shall not be responsible for conformity with any standards, codes, or regulations that apply to the combination of products in the customer's application or use of the product.

At the customer's request, OMRON will provide applicable third party certification documents identifying ratings and limitations of use that apply to the products. This information by itself is not sufficient for a complete determination of the suitability of the products in combination with the end product, machine, system, or other application or use.

The following are some examples of applications for which particular attention must be given. This is not intended to be an exhaustive list of all possible uses of the products, nor is it intended to imply that the uses listed may be suitable for the products:

- Outdoor use, uses involving potential chemical contamination or electrical interference, or conditions or uses not described in this document.
- Nuclear energy control systems, combustion systems, railroad systems, aviation systems, medical equipment, amusement machines, vehicles, safety equipment, and installations subject to separate industry or government regulations.
- Systems, machines, and equipment that could present a risk to life or property.

Please know and observe all prohibitions of use applicable to the products.

NEVER USE THE PRODUCTS FOR AN APPLICATION INVOLVING SERIOUS RISK TO LIFE OR PROPERTY WITHOUT ENSURING THAT THE SYSTEM AS A WHOLE HAS BEEN DESIGNED TO ADDRESS THE RISKS, AND THAT THE OMRON PRODUCT IS PROPERLY RATED AND INSTALLED FOR THE INTENDED USE WITHIN THE OVERALL EQUIPMENT OR SYSTEM.

#### PERFORMANCE DATA

Performance data given in this document is provided as a guide for the user in determining suitability and does not constitute a warranty. It may represent the result of OMRON's test conditions, and the users must correlate it to actual application requirements. Actual performance is subject to the OMRON Warranty and Limitations of Liability.

#### **CHANGE IN SPECIFICATIONS**

Product specifications and accessories may be changed at any time based on improvements and other reasons.

It is our practice to change model numbers when published ratings or features are changed, or when significant construction changes are made. However, some specifications of the product may be changed without any notice. When in doubt, special model numbers may be assigned to fix or establish key specifications for your application on your request. Please consult with your OMRON representative at any time to confirm actual specifications of purchased products.

#### **DIMENSIONS AND WEIGHTS**

Dimensions and weights are nominal and are not to be used for manufacturing purposes, even when tolerances are shown.

#### ERRORS AND OMISSIONS

The information in this document has been carefully checked and is believed to be accurate; however, no responsibility is assumed for clerical, typographical, or proofreading errors, or omissions.

#### PROGRAMMABLE PRODUCTS

OMRON shall not be responsible for the user's programming of a programmable product, or any consequence thereof.

#### **COPYRIGHT AND COPY PERMISSION**

This document shall not be copied for sales or promotions without permission.

This document is protected by copyright and is intended solely for use in conjunction with the product. Please notify us before copying or reproducing this document in any manner, for any other purpose. If copying or transmitting this document to another, please copy or transmit it in its entirety.

3

## **Applicable Standards**

The CIDRW System complies with the following international regulations and standards.

#### 1. USA

|                                                | CIDRW Amplifier Unit | CIDRW Head |
|------------------------------------------------|----------------------|------------|
| FCC Part 15 Subpart C<br>FCC ID: E4EV640HAM11  | V640-HAM11-ETN       | V640-HS61  |
| FCC Part 15 Subpart C<br>FCC ID: E4EV640HAM11L | V640-HAM11-L-ETN     | V640-HS62  |

#### FCC NOTICE

This device complies with part 15 of the FCC Rules. Operation is subject to the following two conditions:

- (1) This device may not cause harmful interference.
- (2) This device must accept any interference received, including interference that may cause undesired operation.

#### FCC WARNING

Changes or modifications not expressly approved by the party responsible for compliance could void the user's authority to operate the equipment.

Do not remove the ferrite core (TDK-EPC Type ZCAT2749-0430C:V640-HS62) installed on the cables to suppress RF interference.

#### FCC Part15 subpart B

#### NOTICE

This equipment has been tested and found to comply with the limits for a Class A digital device, pursuant to part15 of the FCC Rules. These limits are designed to provide reasonable protection against harmful interference when the equipment is operated in a commercial environment.

This equipment generates, uses and can radiate radio frequency energy and, if not installed and used in accordance with the instructions, may cause harmful interference to radio communications. Operation of this equipment in a residential area is likely to cause harmful interference in which case the user will be required to correct the interference at his own expense.

#### CAUTION

This device must be professionally installed.

#### 2. Canada

|                      | CIDRW Amplifier Unit | CIDRW Head |
|----------------------|----------------------|------------|
| IC ID: 850J-V64HAM11 | V640-HAM11-ETN       | V640-HS61  |
| IC ID: 850J-V64HM11L | V640-HAM11-L-ETN     | V640-HS62  |

This device complies with RSS-Gen of IC (Industry Canada) Rules.

Operation is subject to the following two conditions: (1) this device may not cause harmful interference, and (2) this device must accept any interference received, including interference that may cause undesired operation.

#### ICES-003

This class A digital apparatus complies with Canadian ICES-003. Cet appareil numerique de la classe A est conforme a la norme NMB-003 du Canada.

## **Applicable SEMI Standards**

This CIDRW system complies with the following standards.

- SEMI E99 THE CARRIER ID READER/WRITER FUNCTIONAL STANDARD
- SEMI E5 EQUIPMENT COMMUNICATION STANDARD 2 MESSAGE CONTENT (SECS II)
- SEMI E4 EQUIPMENT COMMUNICATION STANDARD 1 MESSAGE TRANSFER (SECS I)

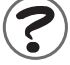

 $\ensuremath{\mathsf{SEMI}}$  is the acronym for Semiconductor Equipment and Materials International.

SECS is the acronym for SEMI Equipment Communication Standard.

5

## **Safety Precautions**

#### • Definition of Precautionary Information

The following notation and alert symbols are used in this User's Manual to provide precautions required to ensure safe usage of a V640-series CIDRW System. The safety precautions that are provided are extremely important to safety. Always read and heed the information provided in all safety precautions. The following signal words are used in this manual.

| Indicates a potentially hazardous situation which, if not avoided, will result in minor or moderate injury, or may result in serious injury or death. Additionally there may be significant property demonst |
|----------------------------------------------------------------------------------------------------|
| icant property damage.                                                                                                    |

#### • Meanings of Alert Symbols

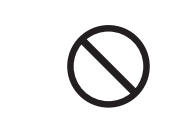

Prohibition Indicates general prohibitions for which there is no specific symbol.

#### Alert Statements in this Manual

The product is not designed or rated for ensuring the safety of persons. Do not use it for such purposes.

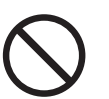

## **Precautions for Safe Use**

Please observe the following precautions for safe use of the products.

- Do not allow water to enter or insert wires through gaps in the case. This could cause fire or electric shock.
- In the event of a malfunction, stop using the product immediately, turn OFF the power, and consult your OMRON dealer.
- Dispose of this product as industrial waste.
- Do not remove the CIDRW Head from the Amplifier Unit while power is being supplied.

Confirm the effects of radio waves on medical devices. The following guideline is from JAISA (Japan Automatic Identification Systems Association).

This product is a reader-writer that uses radio waves for RFID equipment. The application and location of this product may affect medical devices. The following precaution must be observed in the application of the product to minimize the effects on medical devices. Any person with an implanted medical device must keep the area where the device is implanted at least 22 cm away from the antenna of a stationary or modular RFID device.

## **Precautions for Correct Use**

Please observe the following precautions to prevent failure to operate, malfunctions, or undesirable effects on product performance.

#### ■ Installation Site

Install the product at a location where:

- It is not exposed to direct sunlight.
- It is not exposed to corrosive gases, dust, metal chips, or salt.
- The working temperature is within the range stipulated in the specifications.
- There are no sudden variations in temperature (no condensation).
- The relative humidity is within the range stipulated in the specifications.
- No vibration or shock exceeding the values stipulated in the specifications is transmitted directly to the body of the product.
- It is not subject to splashing water, oil, or chemical substances.

#### Mounting

- This product communicates with ID Tags using the 134 kHz frequency band. Some transceivers, motors, monitoring equipment, and power supplies (power supply ICs) generate electrical waves (noise) that interfere with communications with ID Tags. If you are using the product in the vicinity of any of these devices, check the effect on communications in advance.
- In order to minimize the effects of noise, ground nearby metal bodies with a grounding resistance not exceeding 100 ohms.
- When mounting Amplifier Units, tighten the screws with a torque no greater than 1.2 N·m.
- When mounting CIDRW Heads, tighten the screws with a torque no greater than 0.6 N·m.
- When multiple CIDRW Heads are mounted next to each other, communications performance could be impaired by mutual interference. Read and follow the information in this manual on mutual interference when installing multiple Heads.

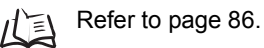

CIDRW System User's Manual

#### Power and Ground Cables

- Use the power supply voltage specified in this manual.
- Ensure correct polarity when connecting to the +/- power supply terminals.
- The ground terminals must be connected to a ground with a grounding resistance not exceeding 100 ohms.
- When using the CIDRW System in Europe, the connecting cable between the CIDRW and the DC power supply must be 3 m or less.

#### ■ Wiring Work

- Always turn the power OFF before starting wiring work or connecting/disconnecting cables.
- Do not run high-voltage lines and power lines though the same conduit.
- To prevent damage by static electricity, wear a wrist strap or equivalent, and take measures to prevent charging, before touching terminal components or parts inside connectors.

#### Screw Locking Adhesive

• Screw locking adhesive (screw lock) may cause deterioration and cracking of resin parts; do not use it for screws in resin parts or anywhere where resin washers are used.

#### ■ Cleaning

- Use standard grade alcohol.
- Do not use organic solvents such as thinner or benzene.

#### Startup Precaution

Never turn OFF the power supply while the CIDRW Controller is starting, including when power is turned ON, when the mode is changed, or when the CIDRW Controller is being reset. Doing so may damage the CIDRW Controller.

#### Application Precaution

Never turn OFF the power supply while setting the IP address, subnet mask, or Web password. Doing so may damage the Amplifier Unit.

## **Reading this Manual**

## **Visual Aids**

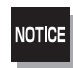

Indicates an explanation of a point that must be observed to ensure that the product is capable of its proper functions and performance. Read this information carefully and follow the cautions. If the product is used incorrectly, data or the equipment itself could be destroyed.

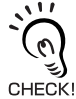

Indicates summaries of points of particular importance relating to product performance, e.g., points to note during operation and advice on how to use the product.

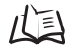

Indicates the number of a page where related information can be found.

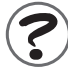

Indicates information for reference when you encounter a problem.

#### **Indicator Status**

The following symbols are used to show the status of the indicators on the CIDRW Controller and Amplifier Units.

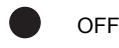

Flashing

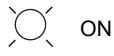

9

#### MEMO

## **Table of Contents**

# Introduction Applicable Standards 4 Applicable SEMI Standards 4 Safety Precautions Precautions for Safe Use Precautions for Correct Use Reading this Manual 7able of Contents 9

| SECTIO | ON 1 Product Outline          | 11 |
|--------|-------------------------------|----|
|        | What Is a CIDRW System?       | 12 |
|        | Features                      | 13 |
|        | System Configuration          | 14 |
|        | Component Names and Functions | 15 |
|        | Flowchart for Getting Started | 17 |

| Installation           | 20 |
|------------------------|----|
| Connections and Wiring | 23 |

| SECTION 3 Preparing for Communications                    | 27 |
|-----------------------------------------------------------|----|
| Setting the Communications Conditions for Amplifier Units | 28 |
| Communications Test                                       | 30 |

| SECTION 4 Reading from/Writing to ID Tags | 33 |
|-------------------------------------------|----|
| Command/Response Format                   | 34 |

| SECTION 5 Browser Interface | 51 |
|-----------------------------|----|
| Browser Operation Windows   | 52 |
| Window Configuration        | 53 |

11

#### SECTION 6 Troubleshooting

Troubleshooting

| SECTION 7 Appendix                                 | 73  |
|----------------------------------------------------|-----|
| Specifications and Dimensions                      | 74  |
| Connection Examples                                | 78  |
| Characteristic Data According to Conditions of Use | 79  |
| ID Tag Memory Maps                                 | 109 |
| Regular Inspection                                 | 110 |
| ASCII Code Table                                   | 111 |
| Protective Construction                            | 112 |
| Revision History                                   | 117 |

67

68

## SECTION 1 Product Outline

| What Is a CIDRW System?       | 14 |
|-------------------------------|----|
| Features                      | 15 |
| System Configuration          | 16 |
| Component Names and Functions | 17 |
| Flowchart for Getting Started | 19 |

## What Is a CIDRW System?

The CIDRW system writes data to, and reads data from, the carrier IDs (ID Tags) mounted on the carriers (FOUP) in semiconductor manufacturing processes without contacting these ID Tags. CIDRW is the abbreviation of Carrier ID Reader/Writer and this abbreviation is used throughout this manual.

Reading and writing information such as models, process instructions, lots, and inspection results to and from ID Tags makes it possible to manage work instruction information from a host device.

Example: Management of information in semiconductor and wafer manufacturing processes

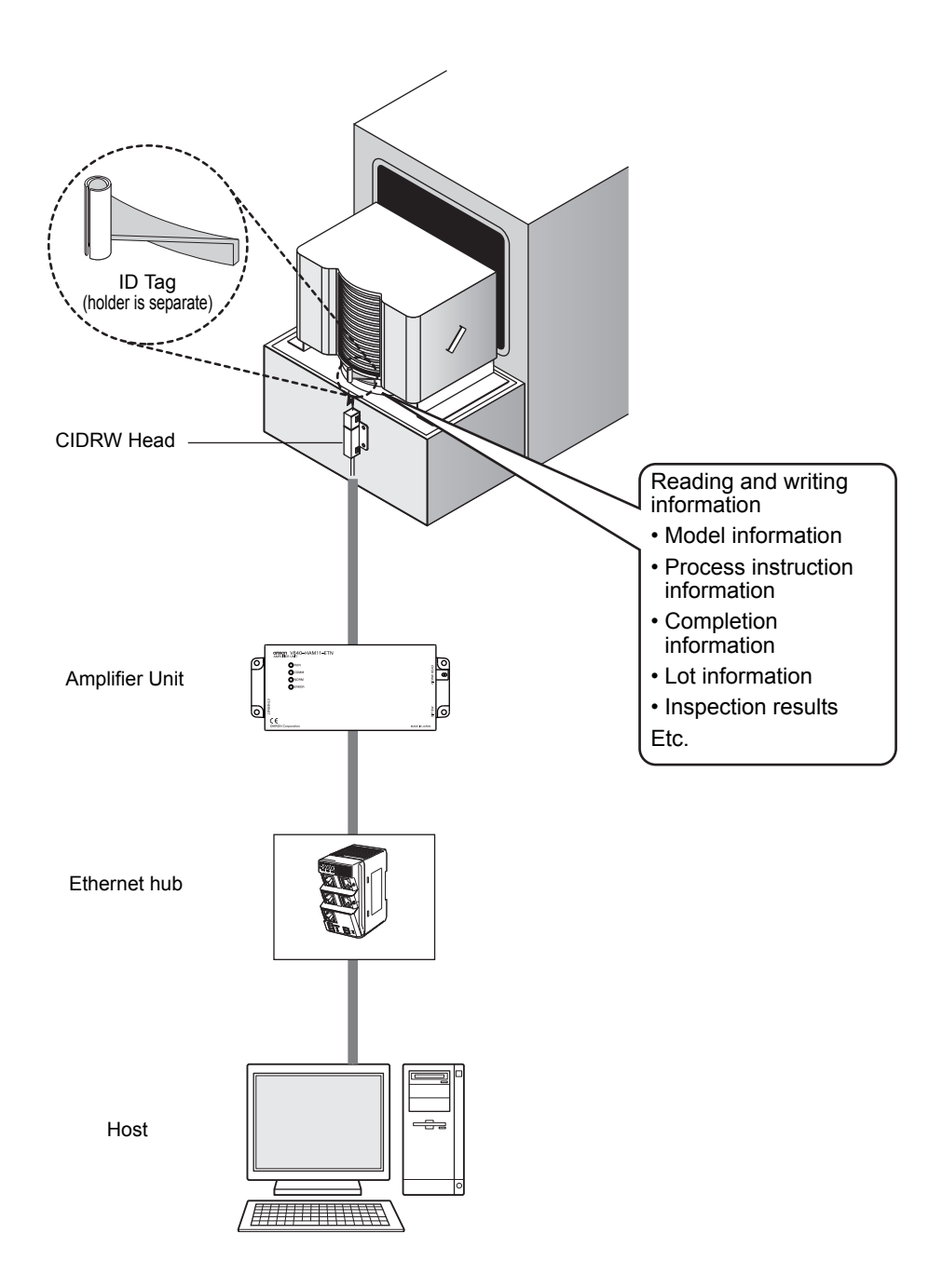

## **Features**

A V640-series CIDRW Head can be connected to a V640-HAM11-ETN or V640-HAM11-L-ETN Amplifier Unit to read and write ID Tags manufactured by Texas Instruments (TI). Reading and writing is performed according to commands from the host device.

#### ■ V640-HAM11-ETN

The V640-HAM11-ETN Amplifier Unit is equipped with Ethernet. The host device is connected through a LAN cable and controls the Amplifier Units using TCP/IP. The Amplifier Units provide a Web browser function that allows communications to be set and status to be managed using simple command communications.

#### ■ V640-HAM11-L-ETN

The V640-HAM11-L-ETN Amplifier Unit is equipped with Ethernet and can be connected to a V640-HS62 CIDRW Head to perform long-distance communications. The functions of the V640-HAM11-L-ETN Amplifier Unit are the same as those of the V640-HAM11-ETN Amplifier Unit.

## V640-HAM11-ETN

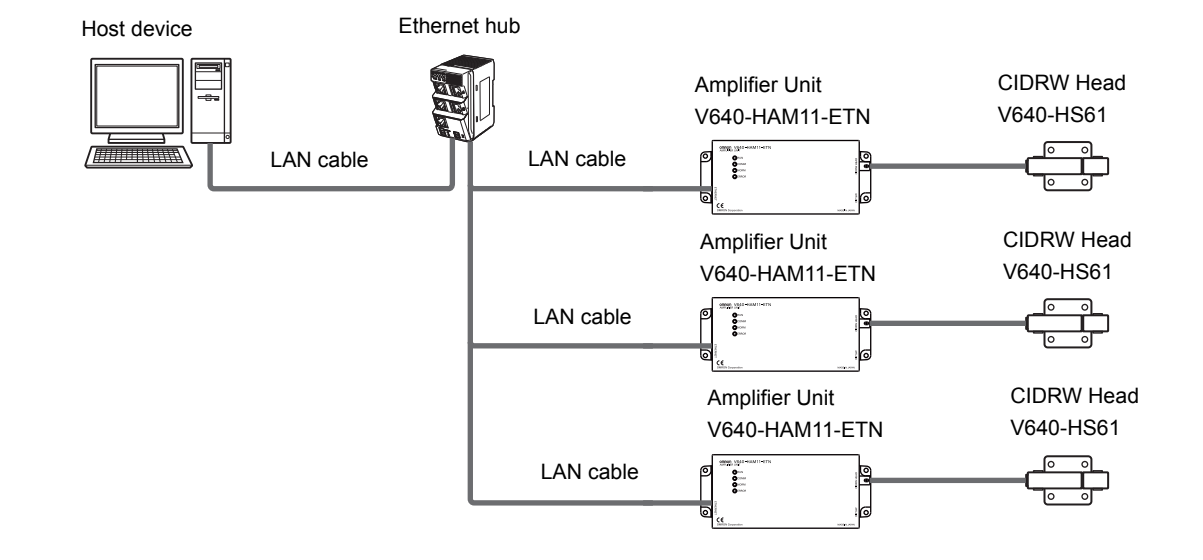

## V640-HAM11-L-ETN

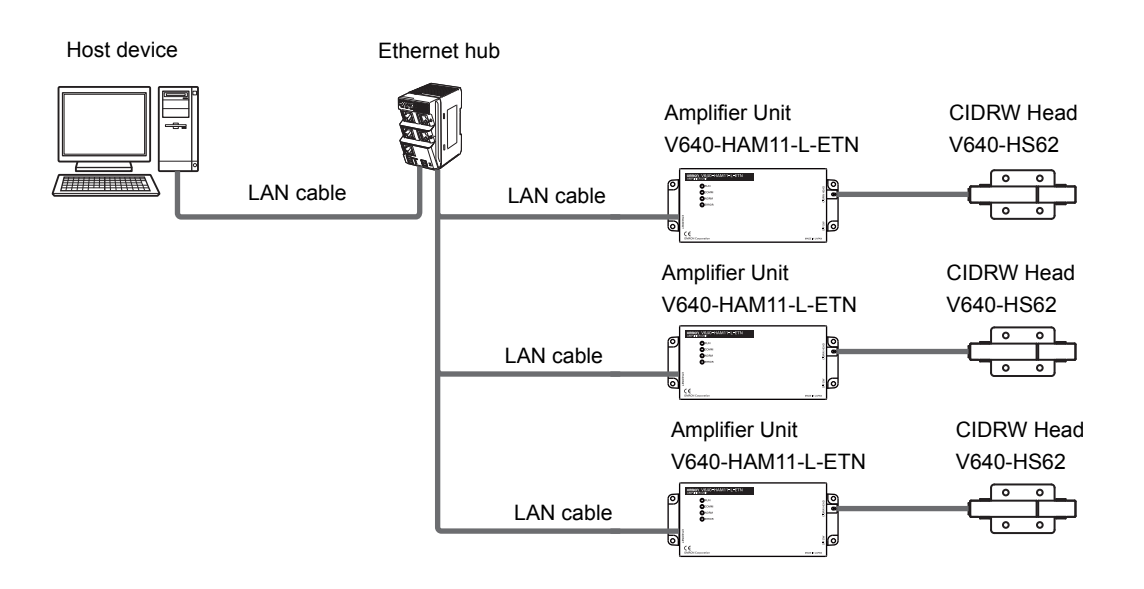

## **Component Names and Functions**

## V640-HAM11-ETN and V640-HAM11-L-ETN Amplifier Units

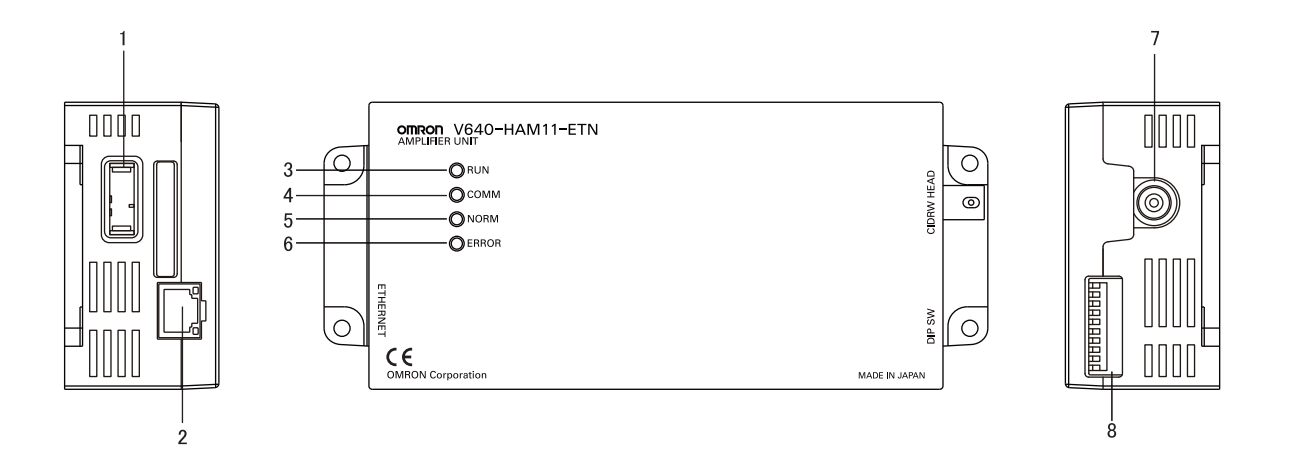

| No. | Name                                  | Function                                                                                                    |
|-----|---------------------------------------|----------------------------------------------------------------------------------------------------|
| 1   | Dedicated power supply con-<br>nector | Connect to the 24 VDC power supply.                                                                                                    |
| 2   | Ethernet port                         | Connect to the host device through a LAN cable.                                                                                                    |
| 3   | RUN indicator (green)                 | Turns ON when the Amplifier Unit is in normal operation.                                                                                                    |
| 4   | COMM indicator (yellow)               | Turns ON during communications with the host device or during communications with an ID Tag.                                                                |
| 5   | NORM indicator (green)                | Turns ON when the communications finish with no error.                                                                                                    |
| 6   | ERROR indicator (red)                 | Turns ON when an error occurs during communications with the host device, or during communications with an ID Tag.                                          |
| 7   | CIDRW Head connection port            | A CIDRW Head is connected here.<br>The V640-HS61 CIDRW Head is used with the V640-HAM11-ETN. The V640-HS62<br>CIDRW Head is used with the V640-HAM11-L-ETN. |
| 8   | Setting DIP switches                  | Set the IP address and enable/disable the Test Mode with this DIP switch.                                                                                   |

## V640-HS61 and V640-HS62 CIDRW Heads

■ V640-HS61

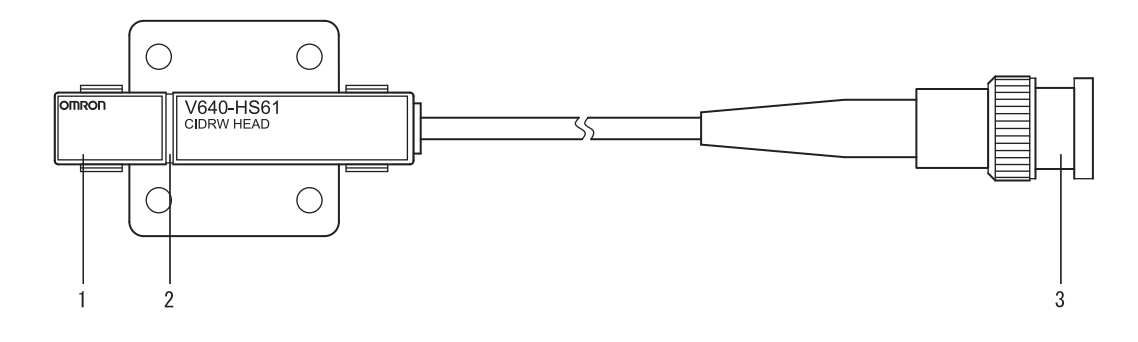

| No. | Name           | Function                                       |
|-----|----------------|------------------------------------------------|
| 1   | Antenna        | Used to communicate with ID Tags.              |
| 2   | Antenna center | This is the center of the communications area. |
| 3   | Connector      | Connect to an Amplifier Unit.                  |

#### ■ V640-HS62

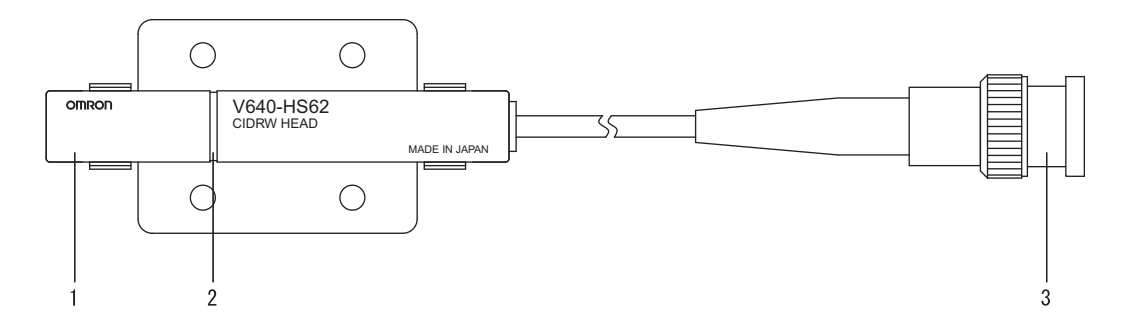

| No. | Name           | Function                                       |
|-----|----------------|------------------------------------------------|
| 1   | Antenna        | Used to communicate with ID Tags.              |
| 2   | Antenna center | This is the center of the communications area. |
| 3   | Connector      | Connect to an Amplifier Unit.                  |

## **Flowchart for Getting Started**

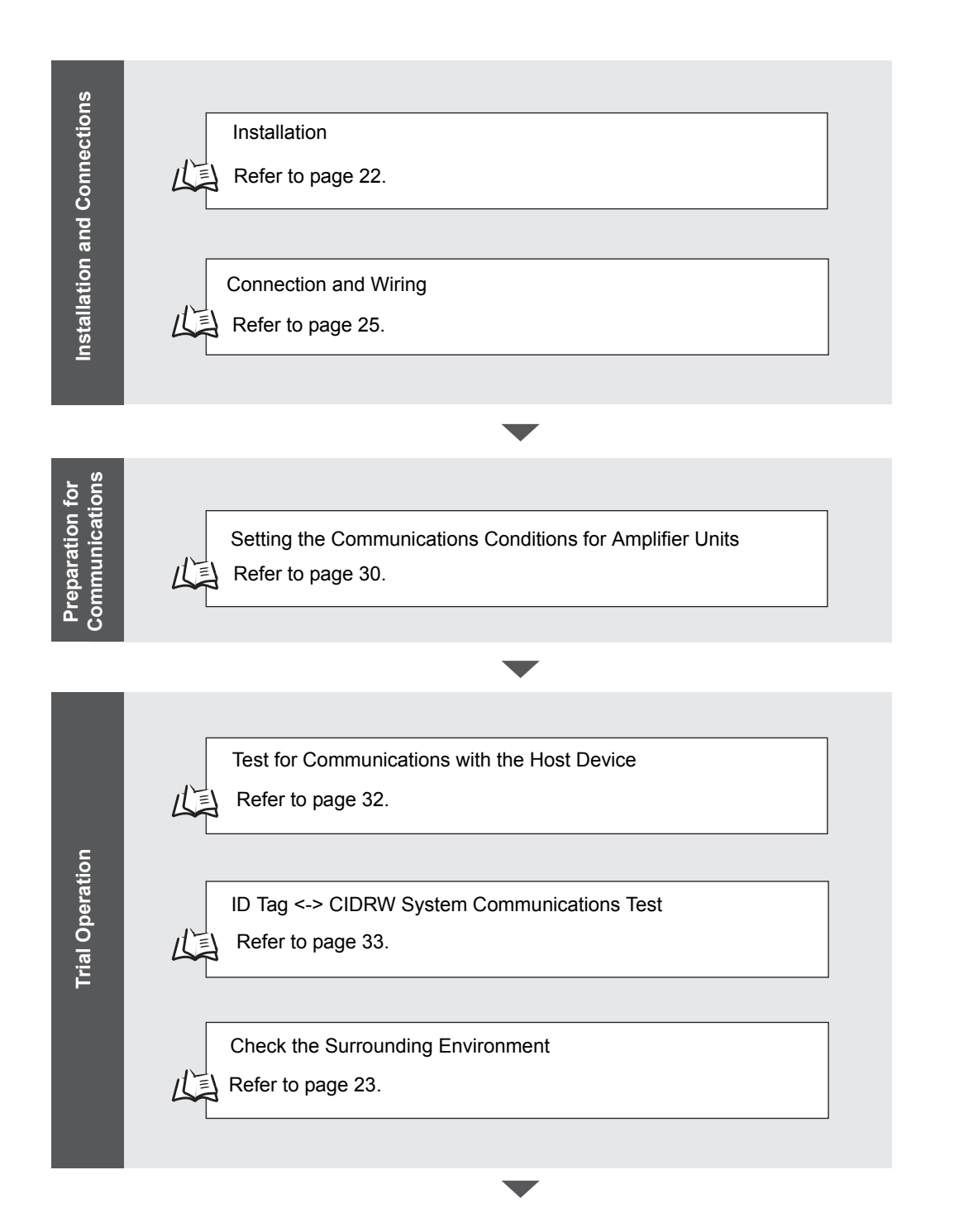

Communications

Communications Test with Actual Commands Refer to page 36.

| 2 | When you Encou    | nter a Problem            |
|---|-------------------|---------------------------|
| Ĭ | Troubleshooting   |                           |
| L | Refer to page 70. | List of Error Messages    |
| 山 | Refer to page 70. | Amplifier Unit Indicators |
| L | Refer to page 71. | Operation Check Flowchart |

## SECTION 2 Installation and Connections/Wiring

| Installation           | 22 |
|------------------------|----|
| Amplifier Unit         | 22 |
| CIDRW Head             | 23 |
| Connections and Wiring | 25 |
| Amplifier Unit         | 25 |

## Installation

## **Amplifier Unit**

Use spring washers and flat washers with the four M4 screws when mounting the Amplifier Unit.

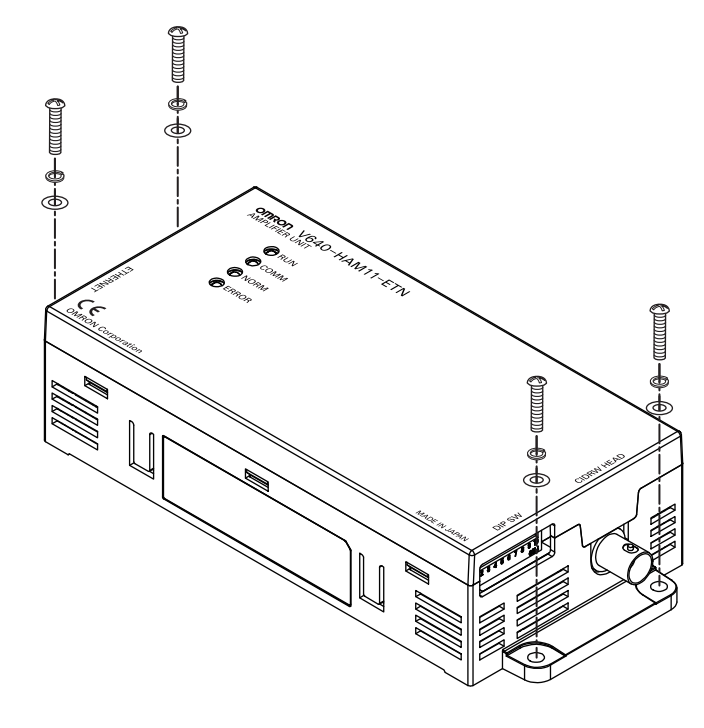

Mounting dimensions

(Unit: mm)

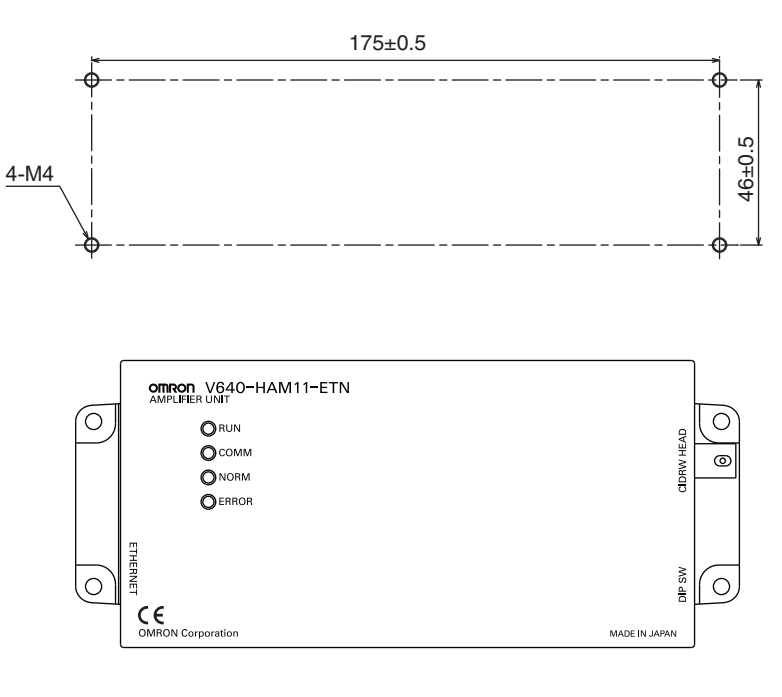

NOTICE

Tighten the M4 screws with a torque not exceeding 1.2  $N{\cdot}m.$ 

## **CIDRW Head**

The area for communications with ID Tags varies substantially according to the installation orientations and the background conditions (metals, noise, etc.). Check the communications area before deciding the installation position.

For details on actual communications distances, see *Characteristic Data depending on Conditions of Use* in *Appendix*.

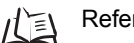

Refer to page 81.

## ■ Positional Relationship between the CIDRW Head and the ID Tag

The communications area differs according to the positional relationship during communications.

| Mounting<br>orientation | Communications area (purely illustrative) | Explanation                                                                                                    |
|-------------------------|-------------------------------------------|----------------------------------------------------------------------------------------------------|
| Coaxial                 |                                           | The maximum communications area is<br>obtained when the center lines of the CIDRW<br>Head and the ID Tag coincide.                                               |
| Parallel                |                                           | The maximum communications area is<br>obtained when the center point of the<br>antenna on the CIDRW Controller is aligned<br>with the center line of the ID Tag. |
| Vertical                |                                           | When the center point of the antenna on the<br>CIDRW Head is aligned with the center line<br>of the ID Tag, the communications area is<br>substantially reduced. |

#### ■ Data Reading and Writing

The communications distances for reading and writing are not the same; the distance is shorter for writing. Therefore, when data is to be both read and written, take the distance for writing as the reference distance when installing the CIDRW Head and the ID Tag.

#### ■ Influence of Background Metal on ID Tag

Metals in the vicinity of the communications area will affect the range, making it smaller.

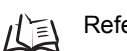

Refer to page 106.

#### ■ Influence of Noise

This CIDRW system uses a frequency of 134 kHz for communications with ID Tags. Equipment such as switching power supplies, inverters, servomotors, or monitors in the surrounding area will adversely affect communications, restricting the communications area.

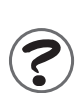

The noise levels in the vicinity of the CIDRW Head can be determined with the environmental NOISE MEASUREMENT command (applies only when SECS is not used)

For details on the relationship between noise and communications distance, see Appendix

#### Mounting

Use spring washers and flat washers with the four M3 screws when mounting a CIDRW Head.

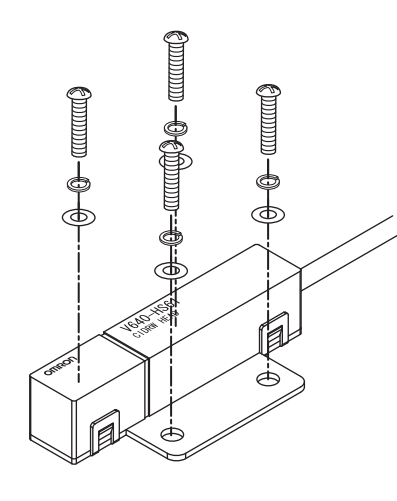

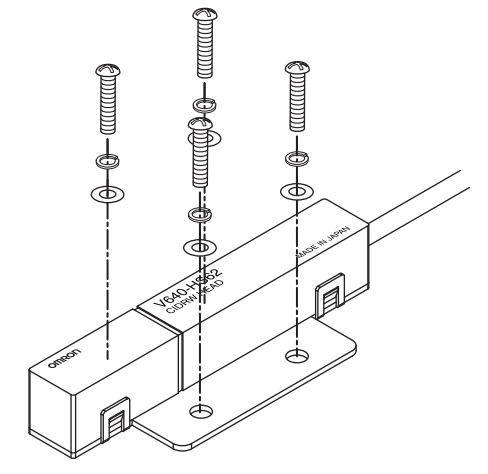

Mounting dimensions

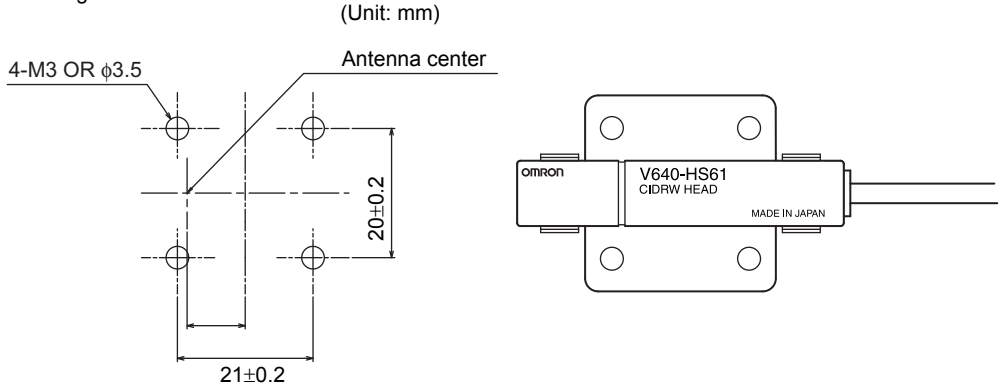

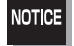

Tighten the M3 screws with a torque not exceeding 0.6  $N{\cdot}m.$ 

## **Connections and Wiring**

## **Amplifier Unit**

- Connector for Connecting a CIDRW Head
- Align the pin on the connector with the channel in the cable connector and insert the cable connector. Hold the fixed part of the connector while making this insertion.

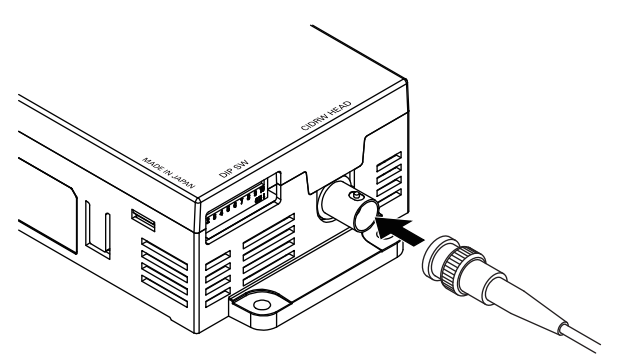

2. After inserting the connector fully home, turn the fixed part clockwise to lock it.

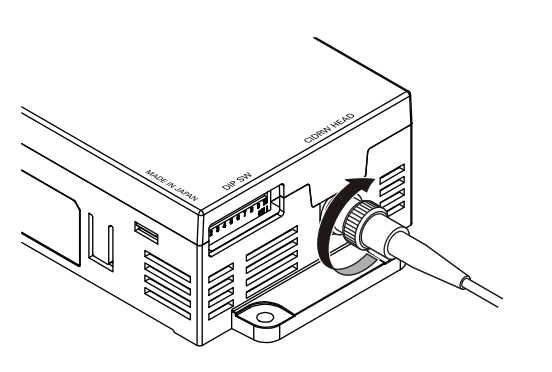

#### Ethernet Connector

1. Hold the connector on the cable and insert it into the Ethernet connector on the Amplifier Unit.

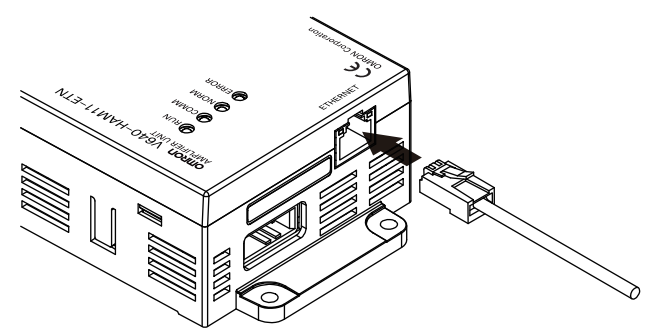

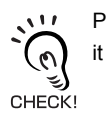

Press in the connector until it locks in place when connecting the Amplifier Unit to Ethernet, including when connecting it to a hub.

#### Connector

The Amplifier Unit provides an auto-MDIX function that enables communications by connecting either a cross LAN cable or straight LAN cable.

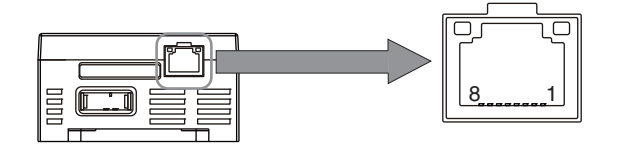

| Pin No. | Signal name | Description    | I/O    |
|---------|-------------|----------------|--------|
| 1       | TX_D+       | Send data +    | Output |
| 2       | TX_D-       | Send data –    | Output |
| 3       | RX_D+       | Receive data + | Input  |
| 4       | -           | -              | -      |
| 5       | -           | -              | -      |
| 6       | RX_D-       | Receive data – | Input  |
| 7       | -           | -              | -      |
| 8       | -           | -              | -      |

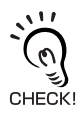

The shape and dimensions of plugs and jacks for Ethernet connectors are specified in ISO/IEC 8877:1992 (JIS X 5110:1996) To prevent faulty connections for connectors, the jack on the Amplifier Unit is designed so that non-standard plugs cannot be connected. If a commercially available plug cannot be connected, it may be non-standard.

#### Power Supply and Grounding Wires

Connect the power supply and grounding wires to the dedicated power supply connector.

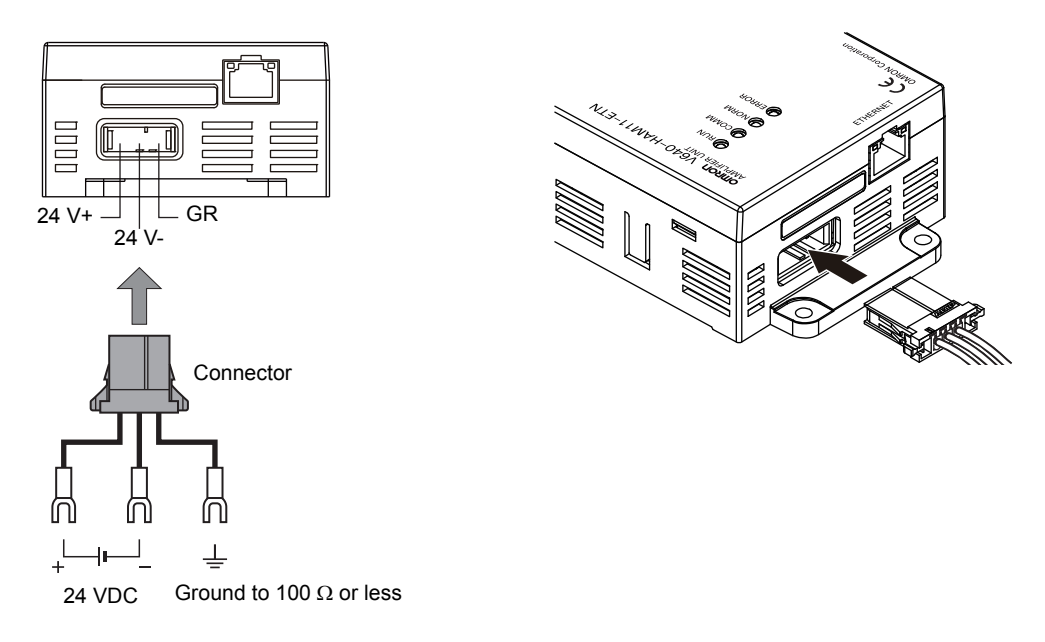

- The grounding wire should be connected to a ground exclusive to the Amplifier Unit. If the grounding wire is shared with another unit, or connected to a beam in a building, there may be adverse effects.
- Make the grounding point as close as possible and the length of the grounding wire used as short as possible.
- When using the Amplifier Unit in Europe, the connecting cable between the Amplifier Unit and the DC power supply must be 3 m or less.

#### Dedicated Power Supply Connector and RS-485 Port Connector

Obtain the V640-A91 Set (accessory, sold separately). Contents of V640-A91 Set

| Name                                 | Quantity | When procure     | d individually |
|--------------------------------------|----------|------------------|----------------|
| Indific                              | Quantity | Manufacturer     | Model          |
| Power supply connector               | One      | Tyco Electronics | 1-178288-3     |
| Pins for power supply con-<br>nector | Three    |                  | 175217-3       |

#### • Dedicated Power Supply Cable

Use an AWG20 to AWG24 cable.

Use a dedicated tool for crimping the cable to the connector pins. **Recommended Crimping Tool** 

| Manufacturer     | Model    |
|------------------|----------|
| Tyco Electronics | 919601-1 |

#### Power Supply

Use a power supply that satisfies the following conditions.

#### Condition

NOTICE

| Power supply voltage | Output current                                                     | Safety standard |
|----------------------|--------------------------------------------------------------------|-----------------|
| 24 VDC +10%, -15%    | V640-HAM11-ENT: 300 mA DC min.<br>V640-HAM11-L-ENT: 600 mA DC min. | UL Class 2      |

#### **Recommended Product**

| Manufacturer | Model      |
|--------------|------------|
| OMRON        | S82K-03024 |

MEMO

## **SECTION 3 Preparing for Communications**

Setting the Communications Conditions for Amplifier Units 30 Communica 32

| tions  | Test |  |
|--------|------|--|
| tione  | Toot |  |
| liuuis | IESL |  |
|        |      |  |

# Setting the Communications Conditions for Amplifier Units

Set the communications conditions using the DIP switches on the side face of the Amplifier Unit.

After changing the DIP switch settings, restart the system. The new settings will not become effective until the system is restarted.

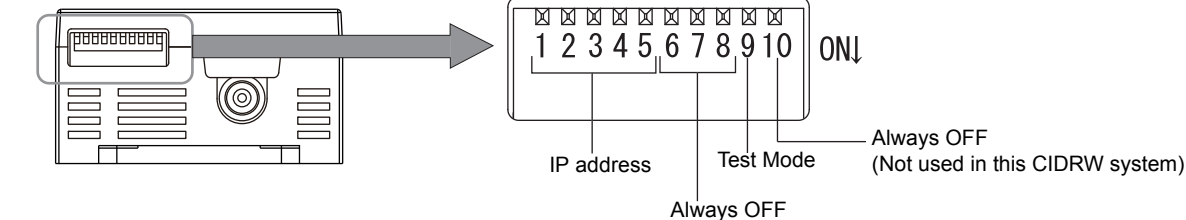

(Not used in this CIDRW system)

#### IP Address

| ID addraga    |     | I   | DIP swit | ch  |     |
|---------------|-----|-----|----------|-----|-----|
| IP address    | 1   | 2   | 3        | 4   | 5   |
| etting in ROM | OFF | OFF | OFF      | OFF | OFF |
| 192.168.1.1   | ON  | OFF | OFF      | OFF | OFF |
| 92.168.1.2    | OFF | ON  | OFF      | OFF | OFF |
| 192.168.1.3   | ON  | ON  | OFF      | OFF | OFF |
| 92.168.1.4    | OFF | OFF | ON       | OFF | OFF |
| 92.168.1.5    | ON  | OFF | ON       | OFF | OFF |
| 92.168.1.6    | OFF | ON  | ON       | OFF | OFF |
| 92.168.1.7    | ON  | ON  | ON       | OFF | OFF |
| 92.168.1.8    | OFF | OFF | OFF      | ON  | OFF |
| 92.168.1.9    | ON  | OFF | OFF      | ON  | OFF |
| 92.168.1.10   | OFF | ON  | OFF      | ON  | OFF |
| 92.168.1.11   | ON  | ON  | OFF      | ON  | OFF |
| 92.168.1.12   | OFF | OFF | ON       | ON  | OFF |
| 92.168.1.13   | ON  | OFF | ON       | ON  | OFF |
| 92.168.1.14   | OFF | ON  | ON       | ON  | OFF |
| 92.168.1.15   | ON  | ON  | ON       | ON  | OFF |

If the IP address is set on the DIP switch, it will be in the form 192.168.1.  $\Box$ . The subnet mask is always 255.255.255.0 The IP address of the Amplifier Unit can be either set on this DIP switch or the desired IP address can be set in ROM. If pins 1 to 5 on the DIP switch are all turned OFF, the IP address that is set in ROM will be used.

#### Test Mode

| Test Mode | DIP-SW | Description                                                                          |
|-----------|--------|--------------------------------------------------------------------------------------|
| Test Mode | 9      | Description                                                                          |
| Disabled  | ON     | Set the Test Mode and then restart the Amplifier Unit to make the setting effective. |
| Enabled   | OFF    |                                                                                      |

## **Test Mode**

Test Mode can be used to check communications between the ID Tags and Amplifier Units without connecting a host device. Communications with ID Tags are automatically performed every second and the communications results are displayed on the OPERATING indicator.

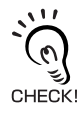

Refer to V640-HAM11-ETN and V640-HAM11-L-ETN Amplifier Units for information on the OPERATING indicator for communications results.

Refer to page 17.

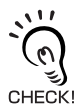

Always connect the CIDRW Head before operating the Amplifier Unit in Test Mode. If Test Mode is used without connecting a CIDRW Head, the ERROR inductor will light and Amplifier Unit operation will stop.

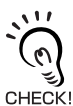

Commands from the host device are not accepted during operation in Test Mode. To end Test Mode, turn OFF the Test Mode pin on the DIP switch and restart the Amplifier Unit.

## **Communications Test**

## **Communications Test with the Host Device**

A communications test is performed to confirm that the host device and Amplifier Unit are connected correctly.

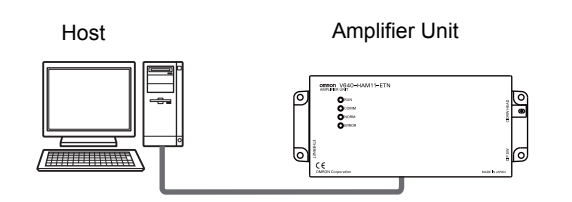

A test is preformed for the Amplifier Unit using the data 12345678.

#### (Command)

| Comma | nd code |     |     |     | Test | data |      |     |      | CP  |
|-------|---------|-----|-----|-----|------|------|------|-----|------|-----|
| Comma |         | Dat | a 1 | Dat | a 2  | Dat  | ta 3 | Dat | ta 4 | OIX |
| 1     | 0       | 1   | 2   | 3   | 4    | 5    | 6    | 7   | 8    | 0Dh |

#### Response

| Resp                      | onse |   |   |   | Test | data |   |   |     | CP  |
|---------------------------|------|---|---|---|------|------|---|---|-----|-----|
| code Data 1 Data 2 Data 3 |      |   |   |   |      |      |   |   | a 4 | OIX |
| 0                         | 0    | 1 | 2 | 3 | 4    | 5    | 6 | 7 | 8   | 0Dh |

## **Communications Test between ID Tags and CIDRW System**

Send a command from the host device and check that normal communications with the ID Tag is possible. Place an ID Tag in the communications area of the CIDRW Head connected to the Amplifier Unit for which communications is to be tested.

#### • READ

The data is read from pages 1 and 3 of the Amplifier Unit.

#### **ID Tag contents**

| Page 1 | 12h | 34h | 56h | 78h | 90h | 12h | 34h | 56h |
|--------|-----|-----|-----|-----|-----|-----|-----|-----|
| Page 2 |     |     |     |     |     |     |     |     |
| Page 3 | 11h | 22h | 33h | 44h | 55h | 66h | 77h | 88h |
| Page 4 |     |     |     |     |     |     |     |     |

(Command)

|      | С     | omm    | and | code | 9 |   |     |   |    |   | Pa | age ( | desi | gnat                                    | tion |   |    |    |   |   | CF  | 5        |          |   |   |   |          |          |     |
|------|-------|--------|-----|------|---|---|-----|---|----|---|----|-------|------|-----------------------------------------|------|---|----|----|---|---|-----|----------|----------|---|---|---|----------|----------|-----|
| 0    |       | 1      |     | 0    | 0 |   | 0   | 0 | )  | 0 | )  | 0     |      | 0                                       |      | 0 |    | 1  | 4 | ŀ | 0D  | h        |          |   |   |   |          |          |     |
| Bina | ry no | otatio | on  |      |   |   |     |   | ,' |   |    |       | ,    | N.                                      |      |   | `` | `` | 、 |   |     | <u> </u> | <u> </u> | _ |   |   |          |          |     |
|      |       |        |     |      |   |   | , ' | / |    |   |    |       |      | ``````````````````````````````````````` |      |   |    |    |   |   | ``. | ```      |          |   |   | _ | <u> </u> | <u> </u> |     |
| 0    | 0     | 0      | 0 0 | 0    | 0 | 0 | 0   | 0 | 0  | 0 | 0  | 0     | 0    | 0                                       | 0    | 0 | 0  | 0  | 0 | 0 | 0   | 0        | 0        | 0 | 0 | 1 | 0        | 1        | 0 0 |

#### Response

| Response code         Image: Participation of the participation of the participati | $\overline{}$ |         |   |   |   |   |   |   |   |     |      |   |   |   |   |   |   |   |   |   |   |   |   |   |   |     |      |   |   |   |   |   |   |   |     |
|----------------------------------------------------------------------------------------------------|---------------|---------|---|---|---|---|---|---|---|-----|------|---|---|---|---|---|---|---|---|---|---|---|---|---|---|-----|------|---|---|---|---|---|---|---|-----|
| 0 0 1 2 3 4 5 6 7 8 9 0 1 2 3 4 5 6 7 8 9 0 1 2 3 4 5 6 1 1 2 3 4 5 6 1 1 0 0 0 0 0 0 0 0 0 0 0 0 0 0 0 0 0                                                                                                    | Respon        | se code |   |   |   |   |   |   | F | Pag | je ' | 1 |   |   |   |   |   |   |   |   |   |   |   |   | F | Pag | je ( | 3 |   |   |   |   |   |   | CR  |
|                                                                                                    | 0             | 0       | 1 | 2 | 3 | 4 | 5 | 6 | 7 | 8   | 9    | 0 | 1 | 2 | 3 | 4 | 5 | 6 | 1 | 1 | 2 | 2 | 3 | 3 | 4 | 4   | 5    | 5 | 6 | 6 | 7 | 7 | 8 | 8 | 0Dh |

#### WRITE

The data is written to pages 8 and 10 of the Amplifier Unit.

Command

| Comm    | and o     | code | Pa | ige | de | sig     | nat | tion | 1   |    |     |     | Dat | ta c | of p | age | e 8 |   |   |     |   |   |     |     | C | Data | a of | f pa | ige | 10 | )  |   |     |   | CR  |   |
|---------|-----------|------|----|-----|----|---------|-----|------|-----|----|-----|-----|-----|------|------|-----|-----|---|---|-----|---|---|-----|-----|---|------|------|------|-----|----|----|---|-----|---|-----|---|
| 0 2     | 0         | 0    |    |     |    |         |     |      | ) 1 | 1  | 2 2 | 2 3 | 3   | 4 4  | 1 5  | 5   | 6   | 6 | 7 | 7 8 | 8 | 0 | 1 2 | 2 3 | 4 | 5    | 6 7  | 8    | 9   | A  | BC |   | D E | F | 0Dł | ı |
| Binary  |           |      | ,  | Ì,  | `` | . /     | ,   | ' '  | , ' | 1  | 1   | 1   | 1   | _    |      |     |     |   |   |     |   |   |     |     |   |      |      |      |     |    |    |   |     |   |     |   |
| notatio | n/        |      |    |     |    | ``      | ×.  |      |     | `` | ` - |     |     |      |      | -   |     |   | - |     |   | _ | _   |     |   |      | _    |      |     |    |    |   |     |   |     |   |
| notatio | on<br>0 ( | 0    | 0  | 0   | 0  | ``<br>0 | 0   | 0    | 0   | 0  | 0   | 0   | 0   | 0    | 0    | 0   | 0   | 0 | 0 |     | 0 | 1 | 0   | 0   | 0 | 0    | 0    | 0    | 0   | 0  | 0  | ] |     |   |     |   |

Response

|        | ·       |     |
|--------|---------|-----|
| Respon | se code | CR  |
| 0      | 0       | 0Dh |

If the command ends normally, the contents of the ID Tag will be as follows:

| Page 8  | 11h | 22h | 33h | 44h | 55h | 66h | 77h | 88h |
|---------|-----|-----|-----|-----|-----|-----|-----|-----|
| Page 9  |     |     |     |     |     |     |     |     |
| Page 10 | 01h | 23h | 45h | 67h | 89h | ABh | CDh | EFh |
|         |     |     |     |     |     |     |     |     |

#### SECTION 3 Preparing for Communications

MEMO

## SECTION 4 Reading from/Writing to ID Tags

| Command/Response Format      | 36 |
|------------------------------|----|
| READ                         | 37 |
| WRITE                        | 38 |
| SAME WRITE                   | 40 |
| BYTE WRITE                   | 41 |
| TEST                         | 42 |
| NAK                          | 43 |
| GET PARAMETER                | 43 |
| GET LAST COMMAND             | 48 |
| GET COMMUNICATIONS HISTORY   | 48 |
| CLEAR COMMUNICATIONS HISTORY | 49 |
| NOISE MEASUREMENT            | 49 |
| RESET                        | 50 |
| SET WEB PASSWORD             | 50 |
| SET NETWORK                  | 51 |
|                              |    |

## **Command/Response Format**

#### Command

| Comma | nd code |  |   | Para | meter |   |   | CP  |
|-------|---------|--|---|------|-------|---|---|-----|
| Comma |         |  | 1 |      | • •   | r | า | OR  |
|       |         |  |   |      |       |   |   | 0Dh |

#### Response

| Resp | onse |   | Para | neter |   |   | CP  |
|------|------|---|------|-------|---|---|-----|
| CO   | de   | 1 | •    | • •   | r | า | OR  |
|      |      |   |      |       |   |   | 0Dh |

## Command

#### **Command Code List**

| Name                              | Value | Function                                                                                                    | See  |
|-----------------------------------|-------|----------------------------------------------------------------------------------------------------|------|
| READ                              | 0100  | When this command is received, the system communicates with the ID Tag, and reads the specified page(s) of data. Any pages up to a maximum of 16 can be selected.                                                            | p.37 |
| WRITE                             | 0200  | When this command is received, the system communicates with the ID Tag, and writes the specified page(s) of data. Any pages up to a maximum of 16 can be selected.                                                           | p.38 |
| SAME WRITE                        | 0300  | When this command is received, the system communicates with the ID Tag, and writes the same data in page units to the specified pages. Up to 17 pages, which is the maximum number of pages for an ID Tag, can be specified. | p.40 |
| BYTE WRITE                        | 0400  | When this command is received the system communicates with the ID Tag, and writes data to the area specified by a first address and number of bytes. A maximum of 128 bytes can be specified.                                | p.41 |
| TEST                              | 10    | Sends received data to the host device.                                                                                                    | p.42 |
| NAK                               | 12    | Sends the response made immediately before again.                                                                                                    | p.43 |
| GET PARAMETER                     | 14    | Gets the model number, MAC address, or another parameter.                                                                                                    | p.43 |
| GET LAST COM-<br>MAND             | 15    | Gets the command code of the last command that was executed.                                                                                                    | p.48 |
| GET COMMUNICA-<br>TIONS HISTORY   | 16    | Gets the history of communications from when the power was turned ON (total num-<br>ber of communications, total successful communications, and total number of failed<br>communications).                                   | p.48 |
| CLEAR COMMUNI-<br>CATIONS HISTORY | 17    | Clears the communications history.                                                                                                    | p.49 |
| NOISE MEASURE-<br>MENT            | 40    | Measures the noise in the vicinity of the CIDRW Head.                                                                                                    | p.49 |
| RESET                             | 7F    | Resets the Amplifier Unit.                                                                                                    | p.50 |
| SET WEB PASS-<br>WORD             | A2    | Sets the Web password.                                                                                                    | p.50 |
| SET NETWORK                       | A3    | Sets the network.                                                                                                    | p.51 |

36

| Туре                           | Response<br>code | Name                     | Description                                                                                                    |
|--------------------------------|------------------|--------------------------|----------------------------------------------------------------------------------------------------|
| Normal end                     | 00               | Normal end               | Command execution is completed normally.                                                                                                    |
| Host commu-<br>nications error | 14               | Format error             | There is a mistake in the command format. (For example, the command code is undefined, or the page or address specification is inappropriate.)     |
| Communica-<br>tions error      | 70               | Communications error     | Noise or another hindrance occurs during communications with an ID Tag, and communications cannot be completed normally.                           |
|                                | 71               | Verification error       | Correct data cannot be written to an ID Tag.                                                                                                    |
|                                | 72               | No Tag error             | Either there is no ID Tag in front of the CIDRW Head, or the CIDRW Head is unable to detect the ID Tag due to environmental factors (e.g., noise). |
|                                | 7B               | Outside write area error | A write operation was not completed normally because the ID Tag was<br>in an area in which the ID Tag could be read but not written.               |
|                                | 7E               | ID system error (1)      | The ID Tag is in a status where it cannot execute command processing.                                                                              |
|                                | 7F               | ID system error (2)      | An inapplicable ID Tag has been used.                                                                                                    |
| CPU hardware<br>error          | 9A               | Hardware error in CPU    | An error occurred when writing to EEPROM.                                                                                                    |

#### Response Code List

#### ■ READ

Reads any pages of data from the ID Tag. The maximum number of pages that can be read at one time is 16.

(Command)

| Co          | ommar         | nd cod | е   |     |    | Pag | ge des | ignatio | on (8 c                                 | charac | ters) |         |     | CR                                    | 1   |     |       |      |     |     |
|-------------|---------------|--------|-----|-----|----|-----|--------|---------|-----------------------------------------|--------|-------|---------|-----|---------------------------------------|-----|-----|-------|------|-----|-----|
| 0           | 1             | 0      | 0   |     |    |     |        |         |                                         |        |       |         |     | 0Dh                                   | 1   |     |       |      |     |     |
|             |               |        |     |     | ,  | ,   |        |         | ``````````````````````````````````````` |        |       | ```     | ``` | , , , , , , , , , , , , , , , , , , , |     |     |       |      |     |     |
| Bit         | 7             | -      | 0   | 7   | -  | 3   | 2      | 1       | 0                                       | 7      | 6     | -       | 1   | 0                                     | 7   | 6   | -     | 2    | 1   | 0   |
| Page        | Sys           | -      | Sys | Sys | -  | Sys | 17     | 16      | 15                                      | 14     | 13    | -       | 8   | 7                                     | 6   | 5   | -     | 1    | Sys | Sys |
| Designation | 0*            | 0*     |     | 0*  | 0* | 0*  | 0/1    | 0/1     | 0/1                                     | 0/1    | 0/1   | •••     | 0/1 | 0/1                                   | 0/1 | 0/1 | •••   | 0/1  | 0*  | 0*  |
| Value       | e 00 00 to 07 |        |     |     |    |     |        |         |                                         |        | C     | 00 to F | F   |                                       |     |     | 00 te | o FC |     |     |

\* Always specify 0. If you specify 1 an error (Response code: 14) will occur.

#### **Parameter Description**

| Parameter        | Description                                                                                                    |
|------------------|----------------------------------------------------------------------------------------------------|
| Page designation | Pages are specified by setting the bits corresponding to pages that are to be read to 1 and setting the other bits to 0, then converting the result to a hexadecimal character string. |

ID Tag Memory Maps

Refer to page 111.

The response code (when normal: 00) and the data in the specified pages are returned in ascending order of page numbers.

Response

| Deer       |      |    |      |     |      |     |      | Read | l data |    |      |       |                                                     |     |      |     |
|------------|------|----|------|-----|------|-----|------|------|--------|----|------|-------|-----------------------------------------------------|-----|------|-----|
| Resp<br>co | code |    |      | Pag | ge n |     |      |      |        |    | F    | age n | า (n <m< td=""><td>ו)</td><td></td><td>CR</td></m<> | ו)  |      | CR  |
|            |      | Da | ta 1 |     | •••  | Dat | ta 8 |      |        | Da | ta 1 |       | •••                                                 | Dat | ta 8 |     |
| 0          | 0    |    |      |     |      |     |      |      |        |    |      |       |                                                     |     |      | 0Dh |

| Data Con | tent o | f the I | D Tag |     |     |     |     |     |
|----------|--------|---------|-------|-----|-----|-----|-----|-----|
| Page 1   | 12h    | 34h     | 56h   | 78h | 90h | 12h | 34h | 56h |
| Page 2   |        |         |       |     |     |     |     |     |
| Page 3   | 11h    | 22h     | 33h   | 44h | 55h | 66h | 77h | 88h |
| Page 4   |        |         |       |     |     |     |     |     |

Example: Reading Data from Pages 1 and 3 of the Amplifier Unit.

(Command)

| _ |      |     |     |      |       |    |   |   |     |     |     |   |    |      |       |        |     |   |    |     |     |     |          |          |          |   |   |   |   |   |   |   |
|---|------|-----|-----|------|-------|----|---|---|-----|-----|-----|---|----|------|-------|--------|-----|---|----|-----|-----|-----|----------|----------|----------|---|---|---|---|---|---|---|
|   |      | С   | com | man  | id co | de |   |   |     |     |     |   | Ра | ge c | lesig | gnati  | ion |   |    |     |     |     | CR       |          |          |   |   |   |   |   |   |   |
|   | 0    |     | 1   |      | 0     |    | 0 |   | 0   | (   | )   | 0 |    | 0    |       | 0      |     | 0 | 1  | 1   | 4   |     | 0Dł      | ۱        |          |   |   |   |   |   |   |   |
| [ | Bina | ary | not | atio | ı     | /  |   |   | , / | , ' | , ' |   |    |      | Ň,    | `````` |     |   | `` | ``` | ``. | ``. | \<br>``` | \<br>, , | <u> </u> | _ | _ | _ | _ | _ | _ |   |
| ( | )    | 0   | 0   | 0    | 0     | 0  | 0 | 0 | 0   | 0   | 0   | 0 | 0  | 0    | 0     | 0      | 0   | 0 | 0  | 0   | 0   | 0   | 0        | 0        | 0        | 0 | 0 | 1 | 0 | 1 | 0 | 0 |

#### Response

| Resp<br>co | onse<br>de | Page 1 |                               |  |  |  |  |  |  |  |  |   |   |   |   |   |   |   | F | Pag | je 3 | 3 |   |   |   |   |   |   | CR |     |  |  |  |  |
|------------|------------|--------|-------------------------------|--|--|--|--|--|--|--|--|---|---|---|---|---|---|---|---|-----|------|---|---|---|---|---|---|---|----|-----|--|--|--|--|
| 0          | 0          | 1      | 1 2 3 4 5 6 7 8 9 0 1 2 3 4 5 |  |  |  |  |  |  |  |  | 5 | 6 | 1 | 1 | 2 | 2 | 3 | 3 | 4   | 4    | 5 | 5 | 6 | 6 | 7 | 7 | 8 | 8  | 0Dh |  |  |  |  |

#### ■ WRITE

Data is written in page units to the ID Tag. Any page(s) can be specified. It is possible to write to a maximum of 16 pages at one time.

| Command     |     |             |                   |                   |    |      |      |       |       |     |          |        |      |        |                                                                    |       |       |      |     |     |
|-------------|-----|-------------|-------------------|-------------------|----|------|------|-------|-------|-----|----------|--------|------|--------|--------------------------------------------------------------------|-------|-------|------|-----|-----|
|             |     | -           |                   |                   |    |      |      |       |       | W   | rite dat | ta     |      |        |                                                                    |       |       |      |     |     |
| code        | nd  | Page<br>(8) | e desig<br>charad | gnatioi<br>cters) | า  |      | Pa   | age n |       |     |          |        | Pa   | ge m ( | n <m)< td=""><td></td><td>CR</td><td></td><td></td><td></td></m)<> |       | CR    |      |     |     |
|             |     | (-          |                   | ,                 |    | Data | 1    | • • • | Data  | a 8 |          | Da     | ta 1 |        | D                                                                  | ata 8 |       |      |     |     |
| 0 2 0       | 0   |             |                   |                   |    |      |      |       |       |     |          |        |      |        |                                                                    |       | 0DH   |      |     |     |
|             |     | ``          | ```               |                   |    |      |      |       |       |     |          |        |      |        |                                                                    |       |       |      |     |     |
|             |     | i           | <u>``</u>         | i                 | i  |      | i    |       | ~ ~ . | 1   | ·        |        |      |        |                                                                    |       |       |      |     |     |
| Bit         | 7   | -           | 0                 | 7                 | -  | 3    | 2    | 1     | 0     | 7   | 6        | -      | 1    | 0      | 7                                                                  | 6     | -     | 2    | 1   | 0   |
| Page        | Sys | -           | Sys               | Sys               | -  | Sys  | 17   | 16    | 15    | 14  | 13       | -      | 8    | 7      | 6                                                                  | 5     | -     | 1    | Sys | Sys |
| Designation | 0*  | 0*          |                   | 0*                | 0* | 0*   | 0/1  | 0/1   | 0/1   | 0/1 | 0/1      | •••    | 0/1  | 0/1    | 0/1                                                                | 0/1   | •••   | 0/1  | 0*  | 0*  |
| Value       |     | 00          |                   |                   |    | 00 t | o 07 |       |       |     | 0        | 0 to F | F    |        |                                                                    |       | 00 to | o FC |     |     |

\* Always specify 0. If you specify 1 an error (Response code: 14) will occur.

#### **Parameter Description**

| Parameter        | Description                                                                                                    |
|------------------|----------------------------------------------------------------------------------------------------|
| Page designation | Pages are specified by setting the bits corresponding to pages that are to be read to 1 and setting the other bits to 0, then converting the result to a hexadecimal character string. |
| Write data       | The data to be written to the specified pages is specified in ascending order of page numbers.                                                                                         |

ID Tag Memory Maps

Refer to page 111.

Response

The response code (when normal: 00) is returned.

| Resp<br>co | onse<br>de | CR  |
|------------|------------|-----|
| 0          | 0          | 0Dh |

Example: Writing Data to Pages 8 and 10 of the Amplifier Unit

| Command            |               |                                       |                 |           |                                 |     |
|--------------------|---------------|---------------------------------------|-----------------|-----------|---------------------------------|-----|
| Command code       | Page designat | tion                                  | Data of page    | 8         | Data of page 10                 | CR  |
| 0 2 0 0            | 0 0 0 0 A     | 0 0 1 1 2                             | 2 3 3 4 4 5 5 6 | 6 7 7 8 8 | 0 1 2 3 4 5 6 7 8 9 A B C D E F | 0Dh |
| Binary<br>notation |               | · · · · · · · · · · · · · · · · · · · |                 |           |                                 |     |
| 0                  | 0 0 0 0 0     | 0 0 0 0                               | 0 0 0 0 0 0     | 0 0 0     | 1 0 1 0 0 0 0 0 0 0 0 0 0       |     |

Response

| Resp<br>co | CR |     |
|------------|----|-----|
| 0          | 0  | 0Dh |

The ID Tag status on normal completion is as shown below.

| Page 8  | 11h | 22h | 33h | 44h | 55h | 66h | 77h | 88h |
|---------|-----|-----|-----|-----|-----|-----|-----|-----|
| Page 9  |     |     |     |     |     |     |     |     |
| Page 10 | 01h | 23h | 45h | 67h | 89h | ABh | CDh | EFh |
|         |     |     |     |     |     |     |     |     |

#### ■ SAME WRITE

This command writes the same data to multiple pages of an ID Tag. Any page(s) can be specified.

(Command) Write data Command code CR Page designation (8 characters) Data 1 Data 8 0 3 0 0 0DH Bit 7 0 7 3 2 0 7 6 7 6 2 1 0 --1 1 0 --7 6 5 Sys 17 16 15 14 13 8 1 Sys Page Sys \_ Sys \_ Sys \_ \_ Sys 0\* 0\* 0\* 0\* 0/1 0/1 0/1 0/1 0/1 0/1 0/1 0/1 0/1 0\* Designation 0\* ••• 0/1 ••• 0\* Value 00 00 to 07 00 to FF 00 to FC

\* Always specify 0. If you specify 1 an error (Response code: 14) will occur.

#### **Parameter Description**

| Parameter        | Description                                                                                                    |
|------------------|----------------------------------------------------------------------------------------------------|
| Page designation | Pages are specified by setting the bits corresponding to pages that are to be read to 1 and setting the other bits to 0, then converting the result to a hexadecimal character string. |
| Write data       | Specify the write data.                                                                                                    |

ID Tag Memory Maps

Refer to page 111.

#### Response

The response code (when normal: 00) is returned.

| Resp<br>co | onse<br>de | CR  |
|------------|------------|-----|
| 0          | 0          | 0Dh |

#### Example: Clearing All Data on Pages 1 and 17 of the Amplifier Unit to 0

(Command)

| Comr<br>cor       | nan<br>de | d |   | Pa | ge ( | desi | igna  | ation | I |   |     |   |     |   | Wri | te da | ata |   |     |     |   |   | CR  |   |   |   |   |   |   |   |   |   |   |
|-------------------|-----------|---|---|----|------|------|-------|-------|---|---|-----|---|-----|---|-----|-------|-----|---|-----|-----|---|---|-----|---|---|---|---|---|---|---|---|---|---|
| 0 3               | 0         | 0 | 0 | 0  | 0    | 7    | FH    | FF    | С | 0 | 0 0 | 0 | 0   | 0 | 0 0 | 0 0   | 0   | 0 | 0 0 | ) 0 | 0 | 0 | 0Dh | 1 |   |   |   |   |   |   |   |   |   |
| Binary<br>notatio | n/        | / |   |    | ``   | ``   | - · · |       |   |   |     |   | 1 1 |   |     |       |     |   |     |     |   |   |     |   |   |   |   |   |   |   |   |   |   |
|                   | 0         | 0 | C | )  | 0    | 0    | 0     | 0     | 0 | 0 | 0   | 0 | 0   | 0 | 1   | 1     | 1   | 1 | 1   | 1   | 1 | 1 | 1   | 1 | 1 | 1 | 1 | 1 | 1 | 1 | 1 | 0 | 0 |

#### (Response)

| Resp<br>co | CR |     |
|------------|----|-----|
| 0          | 0  | 0Dh |

40

#### ■ BYTE WRITE

This command writes data to any specified number of bytes starting from the address specified in the ID Tag. The maximum number of bytes that can be written at one time is 128.

#### (Command)

| Command code |       |   |    | Fi  | rst  | Write data |      |   |    |     |    |     |
|--------------|-------|---|----|-----|------|------------|------|---|----|-----|----|-----|
| C            | Jonna |   | 1C | add | ress | Dat        | ta 1 | • | •• | Dat | UN |     |
| 0            | 4     | 0 | 0  |     |      |            |      |   |    |     |    | 0Dh |

\* Data number n = number of bytes written to (2-character units)

#### **Parameter Description**

| Parameter     | Description                                                                           |
|---------------|---------------------------------------------------------------------------------------|
| First address | Addresses can be specified in the range 00h to 87h.                                   |
| Write data    | Up to 128 bytes of write data, starting from the specified address, can be specified. |

ID Tag Memory Maps

Refer to page 111.

#### (Response)

The response code (when normal: 00) is returned.

| Resp | Response |     |  |  |  |  |
|------|----------|-----|--|--|--|--|
| co   | code     |     |  |  |  |  |
| 0    | 0        | 0Dh |  |  |  |  |

#### Example: Writing Two Bytes of Data to Address 05h of the Amplifier Unit

(Command)

|   | Comma | nd code |   | Firet a | ddroes |               | CR |   |   |     |
|---|-------|---------|---|---------|--------|---------------|----|---|---|-----|
|   | Comma |         |   | TISCA   | uuress | Data 1 Data 2 |    |   |   |     |
| 0 | 4     | 0       | 0 | 0       | 5      | 1             | 2  | 3 | 4 | 0Dh |

Response

| Resp<br>co | CR  |
|------------|-----|
| 0          | 0Dh |

The ID Tag status on normal completion is as shown below.

| Page 1 |  |  | 12h | 34h |  |
|--------|--|--|-----|-----|--|
| Page 2 |  |  |     |     |  |
|        |  |  |     |     |  |

#### ■ TEST

Performs a communications test on communications between the host device and Amplifier Unit. When an Amplifier Unit receives a test command, it sends the response code and command test data to the host device as the response.

#### (Command)

| Command code |   |    |      | Test | data |     |    | CR  |  |
|--------------|---|----|------|------|------|-----|----|-----|--|
|              |   | Da | ta 1 | •    | •    | Dat | OR |     |  |
| 1            | 0 |    |      |      |      |     |    | 0Dh |  |

\* Number of data n < 136 (2-character units)

#### **Parameter Description**

| Parameter | Description                                                                                                    |
|-----------|----------------------------------------------------------------------------------------------------|
| Test data | The data to be sent in the test is specified with a hexadecimal value. (270 characters max.) However, note that odd numbers of characters cannot be used. |

#### (Response)

The response code (when normal: 00) and the received test data are returned.

| Response |   |     |     | Test | data |     |     | CR  |  |
|----------|---|-----|-----|------|------|-----|-----|-----|--|
| code     |   | Dat | a 1 | •    | •    | Dat | OIX |     |  |
| 0        | 0 |     |     |      |      |     |     | 0Dh |  |

#### Example: Performing a Test for the Amplifier Unit Using the Data 12345678

(Command)

| Command code |   | Test data |        |   |        |   |        |   |        |     |
|--------------|---|-----------|--------|---|--------|---|--------|---|--------|-----|
| Comma        |   | Dat       | Data 1 |   | Data 2 |   | Data 3 |   | Data 4 |     |
| 1            | 0 | 1         | 2      | 3 | 4      | 5 | 6      | 7 | 8      | 0Dh |

Response

| Resp | onse |     | Test data |                      |   |   |   |      |     |     |  |
|------|------|-----|-----------|----------------------|---|---|---|------|-----|-----|--|
| co   | de   | Dat | ta 1      | Data 2 Data 3 Data 4 |   |   |   | ta 4 | OIX |     |  |
| 0    | 0    | 1   | 2         | 3                    | 4 | 5 | 6 | 7    | 8   | 0Dh |  |

#### ■ NAK

Sends the response made immediately before again.

| Command |     |  |  |  |  |  |  |  |  |
|---------|-----|--|--|--|--|--|--|--|--|
| Comma   | CR  |  |  |  |  |  |  |  |  |
| 1       | 0Dh |  |  |  |  |  |  |  |  |

Response

Sends the response made immediately before again.

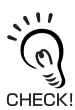

A response will not be returned if a NAK command is executed immediately after startup.

#### ■ GET PARAMETER

This command gets the model number, firmware version, or another parameter.

(Command)

| Comma | nd code | Parame | CR |     |  |
|-------|---------|--------|----|-----|--|
| 1     | 4       |        |    | 0Dh |  |

#### **Parameter Description**

| Parameter      | Value | Description                        |
|----------------|-------|------------------------------------|
| Parameter type | 01    | Model number                       |
|                | 02    | Firmware version                   |
|                | 03    | MAC address                        |
|                | 10    | DIP switch enabled/disabled status |
|                | 11    | IP address on DIP switch           |
|                | 12    | Subnet address on DIP switch       |
|                | 13    | IP address in ROM                  |
|                | 14    | Subnet address in ROM              |
|                | 20    | Memory status                      |
|                | 21    | Antenna connection status          |

#### Response

The response code (00: normal) and received parameter value are returned.

| Resp<br>co | onse<br>de | Parameter value |  |  |  |  |  |     |  |
|------------|------------|-----------------|--|--|--|--|--|-----|--|
| 0          | 0          |                 |  |  |  |  |  | 0Dh |  |

\* The contents and length of the parameter value depend on the parameter type that is specified for the command.

#### Example 1: Getting the Model Number of Amplifier Unit

| ( | Command  | 1 |
|---|----------|---|
| ų | oommand, |   |

| Comma | nd code | Paraı<br>ty | neter<br>pe | CR  |  |
|-------|---------|-------------|-------------|-----|--|
| 1     | 4       | 0           | 1           | 0Dh |  |

#### Response

The product model number is returned as an ASCII text string.

| Resp<br>co | onse<br>de |   | Model number |   |   |   |   |   |   |   | CR |   |   |   |     |
|------------|------------|---|--------------|---|---|---|---|---|---|---|----|---|---|---|-----|
| 0          | 0          | V | 6            | 4 | 0 | - | Н | А | М | 1 | 1  | - | V | 3 | 0Dh |

#### Example 2: Getting the Firmware Version of Amplifier Unit

(Command)

| Comma | nd code | Paraı<br>ty | neter<br>pe | CR  |  |
|-------|---------|-------------|-------------|-----|--|
| 1     | 4       | 0           | 2           | 0Dh |  |

#### Response

The response code (00: normal) and firmware version are returned as a 4-digit decimal number.

| Respon | se code | ŀ     | Firmware | e versior | ۱       | CR  |
|--------|---------|-------|----------|-----------|---------|-----|
| 0      | 0       | 0     | 1        | 0         | 0       | 0Dh |
|        |         | Major | version  | Minor     | version | ,   |

\* The above response is for a firmware version of 1.00.

#### Example 3: Getting the MAC Address of Amplifier Unit

Command)

| Comma | nd code | Parar<br>typ | neter<br>pe | CR  |  |
|-------|---------|--------------|-------------|-----|--|
| 1     | 4       | 0            | 3           | 0Dh |  |

Response

The response code (00: normal) and MAC address are returned.

| Respon | se code | MAC address |   |   |   |   |   |   |   | CR |   |   |   |     |
|--------|---------|-------------|---|---|---|---|---|---|---|----|---|---|---|-----|
| 0      | 0       | 0           | 0 | 1 | F | 1 | 6 | 1 | А | В  | 9 | 8 | Е | 0Dh |

\* The above response is for a MAC address of 00:1F:16:1A:B9:8E.

Example 4: Checking If Network Settings on DIP Switch on Amplifier Unit Are Enabled or Disabled

Command

| Comma | nd code | Paraı<br>ty | neter<br>ce | CR  |
|-------|---------|-------------|-------------|-----|
| 1 4   |         | 1           | 0           | 0Dh |

#### Response

The response code (00: normal) and enabled/disabled status of the DIP switch network settings are returned.

| Resp | onse | DIP s    | witch    | CR  |
|------|------|----------|----------|-----|
| co   | de   | enabled/ | disabled |     |
| 0    | 0    | 0        | 1        | 0Dh |

\* The above response is for when the DIP switch settings are enabled. The response will show 00 for disabled status.

#### Example 5: Checking IP Address on DIP Switch on Amplifier Unit

(Command)

| Comma | nd code | Parar<br>typ | neter<br>pe | CR  |
|-------|---------|--------------|-------------|-----|
| 1 4   |         | 1            | 1           | 0Dh |

#### Response

The response code (00: normal) and IP address on the DIP switch (decimal, four octets of 3 digits each) are returned.

| Respon | se code |     | IP address on DIP switch                          |  |  |  |  |  |  |  |  |   | CR  |
|--------|---------|-----|---------------------------------------------------|--|--|--|--|--|--|--|--|---|-----|
| 0      | 0       | 1   | 1 9 2 1 6 8 0 0 1 0 2 0                           |  |  |  |  |  |  |  |  |   | 0Dh |
|        |         | Fin | First octet Second octet Third octet Fourth octet |  |  |  |  |  |  |  |  | ) |     |

\* The above response is for when the IP address on the DIP switch is 192.168.1.20.

\* The following response will be returned if the DIP switch network settings are disabled.

| Respon | se code |     | IP address on DIP switch                          |  |  |  |  |  |  |  |  |  |     | CR |
|--------|---------|-----|---------------------------------------------------|--|--|--|--|--|--|--|--|--|-----|----|
| 0      | 0       | 0   | 0 0 0 0 0 0 0 0 0 0 0 0                           |  |  |  |  |  |  |  |  |  | 0Dh |    |
|        |         | Fir | First octet Second octet Third octet Fourth octet |  |  |  |  |  |  |  |  |  |     |    |

Example 6: Checking the Subnet Mask on the DIP Switch of Amplifier Unit

| (a)     |   |
|---------|---|
| Command | 1 |
| Commanu |   |

| oominan      | 9 |             |    |     |
|--------------|---|-------------|----|-----|
| Command code |   | Paraı<br>ty | CR |     |
| 1            | 4 | 1           | 2  | 0Dh |

#### Response

The response code (00: normal) and subnet mask (decimal, four octets of 3 digits each) are returned.

| Respon | se code |      |                                                   |  |  | Subne | t mask | on DIP | switch |  |  |     |  | CR |
|--------|---------|------|---------------------------------------------------|--|--|-------|--------|--------|--------|--|--|-----|--|----|
| 0      | 0       | 2    | 2 5 5 2 5 5 2 5 5 0 0 0                           |  |  |       |        |        |        |  |  | 0Dh |  |    |
|        | ,       | Fire | First octet Second octet Third octet Fourth octet |  |  |       |        |        |        |  |  | ,   |  |    |

\* The subnet mask is always 255.255.255.0 regardless of whether the DIP switch network settings are enabled or disabled.

#### Example 7: Checking IP Address in ROM

(Command)

| Command code |   | Parameter<br>type |   | CR  |  |
|--------------|---|-------------------|---|-----|--|
| 1            | 4 | 1                 | 3 | 0Dh |  |

#### (Response)

The response code (00: normal) and IP address in ROM (decimal, four octets of 3 digits each) are returned.

| Respon | se code IP address on DIP switch |             |   |   |    |        |      |                          |   | CR |   |   |   |     |
|--------|----------------------------------|-------------|---|---|----|--------|------|--------------------------|---|----|---|---|---|-----|
| 0      | 0                                | 1           | 9 | 2 | 1  | 6      | 8    | 0                        | 0 | 1  | 2 | 0 | 0 | 0Dh |
|        |                                  | First octet |   |   | Se | cond o | ctet | Third octet Fourth octet |   | et | ) |   |   |     |

\* The above response is for when the IP address in ROM is 192.168.1.200.

#### Example 8: Checking the Subnet Mask in ROM

(Command)

| Command code |   | Parar<br>typ | neter<br>be | CR  |
|--------------|---|--------------|-------------|-----|
| 1            | 4 | 1            | 4           | 0Dh |

#### (Response)

The response code (00: normal) and subnet mask (decimal, four octets of 3 digits each) are returned.

| Respon | ise code | IP address on DIP switch |                                                                                                    |  |  |         |      |    | CR       |     |    |         |     |  |
|--------|----------|--------------------------|----------------------------------------------------------------------------------------------------|--|--|---------|------|----|----------|-----|----|---------|-----|--|
| 0      | 0        | 2                        | 2         5         5         2         5         2         5         0         0         0         0 |  |  |         |      |    |          | 0Dh |    |         |     |  |
|        |          | Fir                      | First octet Secor                                                                                     |  |  | cond or | ctet | Th | ird octe | t   | Fo | urth oc | tet |  |

\* The above response is for when the subnet mask in ROM is 255.255.255.0.

46

#### Example 9: Getting the Memory Status of Amplifier Unit

(Command)

| Command code |   | Paraı<br>ty | neter<br>pe | CR  |
|--------------|---|-------------|-------------|-----|
| 1            | 4 | 2           | 0           | 0Dh |

#### Response

The response code (00: normal) and memory check results for internal EEPROM are returned.

| Resp | onse | DIP switch       |   | CR  |
|------|------|------------------|---|-----|
| co   | de   | enabled/disabled |   |     |
| 0    | 0    | 0                | 1 | 0Dh |

\* The above response is for normal memory status. The response will show 00 for error status.

Example 10: Getting the Antenna Connection Status of Amplifier Unit

(Command)

| Command code |   | Paraı<br>ty | neter<br>pe | CR  |
|--------------|---|-------------|-------------|-----|
| 1            | 4 | 2           | 1           | 0Dh |

#### Response

The response code (00: normal) and Antenna connection status are returned.

| Resp | onse | DIP switch       |   | CR  |
|------|------|------------------|---|-----|
| co   | de   | enabled/disabled |   |     |
| 0    | 0    | 0                | 1 | 0Dh |

\* The above response is for normal Antenna connection status. The response will show 00 for error status.

#### ■ GET LAST COMMAND

Gets the command code of the last command that was executed.

| Command |    |     |  |  |  |  |
|---------|----|-----|--|--|--|--|
| Comma   | CR |     |  |  |  |  |
| 1       | 5  | 0Dh |  |  |  |  |

#### (Response)

This command returns the command code of the last command that was executed. When There Is a Previously Executed Command

| Resp<br>co | onse<br>de | Comma | nd code | CR  |
|------------|------------|-------|---------|-----|
| 0          | 0          |       |         | 0Dh |

\* The command code is given as two or four characters.

#### When There Is No Previously Executed Command

| Resp | Response |   | mand | CR  |  |
|------|----------|---|------|-----|--|
| co   | code     |   | de   |     |  |
| 0    | 0        | 0 | 0    | 0Dh |  |

#### ■ GET COMMUNICATIONS HISTORY

This command gets the history of communications from when the power was turned ON (total number of communications, total successful communications, and total number of failed communications).

| Command      | (k |
|--------------|----|
| 000111110110 | ~) |

| Comma | Command code |     |  |  |  |  |
|-------|--------------|-----|--|--|--|--|
| 1     | 6            | 0Dh |  |  |  |  |

(Response)

This command returns the history of communications from when the power was turned ON. Four hexadecimal digits each are returned for the total number of communications, total number of successful communications, and total number of failed communications.

If the total number of communications exceeds 65,535, all data in the communications history will be reset to 0.

| Resp<br>co | oonse<br>ode | Tota | l numt<br>munic | per of cations | com- | Tota<br>ces | Total number of suc-<br>cessful communica-<br>tions |  | Total<br>cc | numb<br>mmur | er of f<br>nicatio | ailed<br>ns | CR |     |
|------------|--------------|------|-----------------|----------------|------|-------------|-----------------------------------------------------|--|-------------|--------------|--------------------|-------------|----|-----|
| 0          | 0            |      |                 |                |      |             |                                                     |  |             |              |                    |             |    | 0Dh |

Example 1: Getting the Communications History of Amplifier Unit

| Command |         |    |  |  |  |  |
|---------|---------|----|--|--|--|--|
| Comma   | nd code | CR |  |  |  |  |
| 1       | 0Dh     |    |  |  |  |  |

#### (Response)

The following response is returned if there are 32,000 total communications, 30,000 successful communications, and 2,000 failed communications.

| Resp<br>co | onse<br>de | Total | numt<br>munic | er of o<br>ations | com- | Tota<br>cess | Total number of suc-<br>cessful communica-<br>tions |   | Total<br>cc | numb<br>mmur | er of f<br>nicatio | ailed<br>ns | CR |     |
|------------|------------|-------|---------------|-------------------|------|--------------|-----------------------------------------------------|---|-------------|--------------|--------------------|-------------|----|-----|
| 0          | 0          | 7     | D             | 0                 | 0    | 7            | 5                                                   | 3 | 0           | 0            | 7                  | D           | 0  | 0Dh |

#### ■ CLEAR COMMUNICATIONS HISTORY

This command clears the communications history.

(Command)

| Comma | nd code | CR  |
|-------|---------|-----|
| 1     | 7       | 0Dh |

Response

| Resp<br>co | onse<br>de | CR  |
|------------|------------|-----|
| 0          | 0          | 0Dh |

#### ■ NOISE MEASUREMENT

The levels of noise in the vicinity of the CIDRW Head are measured and the noise level is expressed numerically in the range "00" to "99."

Command

| Comma | CR |     |
|-------|----|-----|
| 4     | 0  | 0Dh |

(Response)

The response code (when normal: 00) and the noise level "00" to "99" are returned.

| Respon | se code | Noise | CR |     |
|--------|---------|-------|----|-----|
| 0      | 0       |       |    | 0Dh |

Influence of background noise on communications distance Refer to page 110.

#### ■ RESET

All Amplifier Unit processing is stopped, and the initial status is re-established.

| (Command) |    |     |  |  |  |  |
|-----------|----|-----|--|--|--|--|
| Comma     | CR |     |  |  |  |  |
| 7         | F  | 0Dh |  |  |  |  |

(Response)

There is no response to this command.

#### ■ SET WEB PASSWORD

This command sets the Web password.

#### (Command)

#### When the Password Is Not Set

| Comma | nd code | Password (1 to 16 characters) |  |  |  |  |  |  | CR |  |  |  |  |  |  |  |     |
|-------|---------|-------------------------------|--|--|--|--|--|--|----|--|--|--|--|--|--|--|-----|
| Α     | 2       |                               |  |  |  |  |  |  |    |  |  |  |  |  |  |  | 0Dh |

\* Only the following characters can be used in passwords: 0 to 9, a to z, and A to Z. If any other characters are used, error 14 will occur.

\* If the password is not between 1 and 16 characters long, error 14 will occur.

#### When the Password Is Not Set

| Comma | Command code |     |  |  |  |  |
|-------|--------------|-----|--|--|--|--|
| Α     | 2            | 0Dh |  |  |  |  |

(Response)

| Resp | Response |     |  |  |  |  |
|------|----------|-----|--|--|--|--|
| co   | code     |     |  |  |  |  |
| 0    | 0        | 0Dh |  |  |  |  |

CHECK!

Never turn OFF the power supply to the Amplifier Unit before a response is received from the Amplifier Unit for this command. Doing so may damage the Amplifier Unit.

#### ■ SET NETWORK

This command sets the IP address and subnet mask in ROM.

Command

| Command code |   | F | irst octe | et | Second octet |  | Third octet |  | Fourth octet |  | CR |  |  |     |
|--------------|---|---|-----------|----|--------------|--|-------------|--|--------------|--|----|--|--|-----|
| Α            | 3 |   |           |    |              |  |             |  |              |  |    |  |  | 0Dh |

#### Parameter Description

| Parameter              | Description                                                            |
|------------------------|------------------------------------------------------------------------|
| Туре                   | IP address setting: 00<br>Subnet mask setting: 01                      |
| First to fourth octets | The address is set in decimal in four octets of three characters each. |

Response

| Resp<br>co | CR |     |
|------------|----|-----|
| 0          | 0  | 0Dh |

\* If an error occurs when writing to EEPROM, error 9A will be returned.

Never turn OFF the power supply to the Amplifier Unit before a response is received from the Amplifier Unit for this command. Doing so may damage the Amplifier Unit.

CHECK!

MEMO

## SECTION 5 Browser Interface

| Browser Operation Windows | 54 |
|---------------------------|----|
| Window Configuration      | 55 |

53

## **Browser Operation Windows**

To operate an Amplifier Unit from a browser, connect the Ethernet cables, start a browser on the computer, and specify the IP address of the Amplifier Unit as the URL. The Browser Window will be displayed. The Status Window will be displayed first. (If a Web password is set, the Status Window will be displayed after the Password Entry Window.) Menu buttons to move to the other windows are provided at the top of the window. Click a menu button to move to another window.

#### Precautions

- Before starting the Browser Window, make sure that Java Runtime Environment (JRE) 5.0 or higher is installed on the computer.
  - Java software can be downloaded for free from the following URL: http://www.java.com/ja/.

(Java and all trademarks and logos related to Java are trademarks or registered trademarks of Sun Microsystems, Inc., in the USA and other countries.)

- Before starting the Browser Window, make sure that the Amplifier Unit is not executing a command from terminal software or another source. The Amplifier Unit must be in idling status. If the Browser Window is started while the Amplifier Unit is executing a command, responses will not be returned for the commands sent from the terminal software or Browser Window.
- Access is possible from only one browser at a time. If the Amplifier Unit is accessed from another browser (B) while it is connected to a browser (A), the control right will move to browser B.

## Window Configuration

| /P address of Ampl       | fier Unit                                                                                                    |  |  |  |  |  |  |
|--------------------------|----------------------------------------------------------------------------------------------------|--|--|--|--|--|--|
| C                        | <ul> <li>✓ </li> <li>✓ </li></ul> |  |  |  |  |  |  |
| V640 Browser             | A + A + Page + @ Tools + »                                                                                                    |  |  |  |  |  |  |
|                          |                                                                                                    |  |  |  |  |  |  |
| Language                 | Buttons                                                                                                    |  |  |  |  |  |  |
| Menu Buttons             |                                                                                                    |  |  |  |  |  |  |
|                          | Japanese English                                                                                                    |  |  |  |  |  |  |
| Status Settings          | Command Noise Monitor                                                                                                    |  |  |  |  |  |  |
|                          | Refresh                                                                                                    |  |  |  |  |  |  |
| Model                    | V640-HAM11-ETN                                                                                                    |  |  |  |  |  |  |
| Firmware Version         | 1.00                                                                                                    |  |  |  |  |  |  |
| Main Display MAC Address | 00 : 00 : 0A : 3C : 44 : 58                                                                                                    |  |  |  |  |  |  |
| DIP-SW                   | Disabled                                                                                                    |  |  |  |  |  |  |
| Network Settings(DIP)    |                                                                                                    |  |  |  |  |  |  |
| IP Address               |                                                                                                    |  |  |  |  |  |  |
| Subnet Mask              |                                                                                                    |  |  |  |  |  |  |
| Network Settings(ROM)    |                                                                                                    |  |  |  |  |  |  |
| IP Address               | 192.168.1.200                                                                                                    |  |  |  |  |  |  |
| Subnet mask              | 235.255.255.0                                                                                                    |  |  |  |  |  |  |
| Command Code             |                                                                                                    |  |  |  |  |  |  |
| Response Code            |                                                                                                    |  |  |  |  |  |  |
| Communication History    |                                                                                                    |  |  |  |  |  |  |
| Total                    | 0                                                                                                    |  |  |  |  |  |  |
| Success                  | 0                                                                                                    |  |  |  |  |  |  |
| Error                    | 0                                                                                                    |  |  |  |  |  |  |
| H/W Status               |                                                                                                    |  |  |  |  |  |  |
| Memory                   | ОК                                                                                                    |  |  |  |  |  |  |
| Antenna                  | ОК                                                                                                    |  |  |  |  |  |  |
|                          |                                                                                                    |  |  |  |  |  |  |
|                          |                                                                                                    |  |  |  |  |  |  |
| Copyright O              |                                                                                                    |  |  |  |  |  |  |
| Done 🛛 🐼 🤤               | Internet   Protected Mode: On 🔍 100% 👻 🔡                                                                                                    |  |  |  |  |  |  |

## **Password Entry Window**

If a Web password is set in the Amplifier Unit, the Password Entry Window will be displayed before the Browser Window is displayed. Enter the password and click the **OK** Button in this window. If the password is correct, the Status Window will be displayed.

The following characters can be used for the password: 0 to 9, a to z, and A to Z.

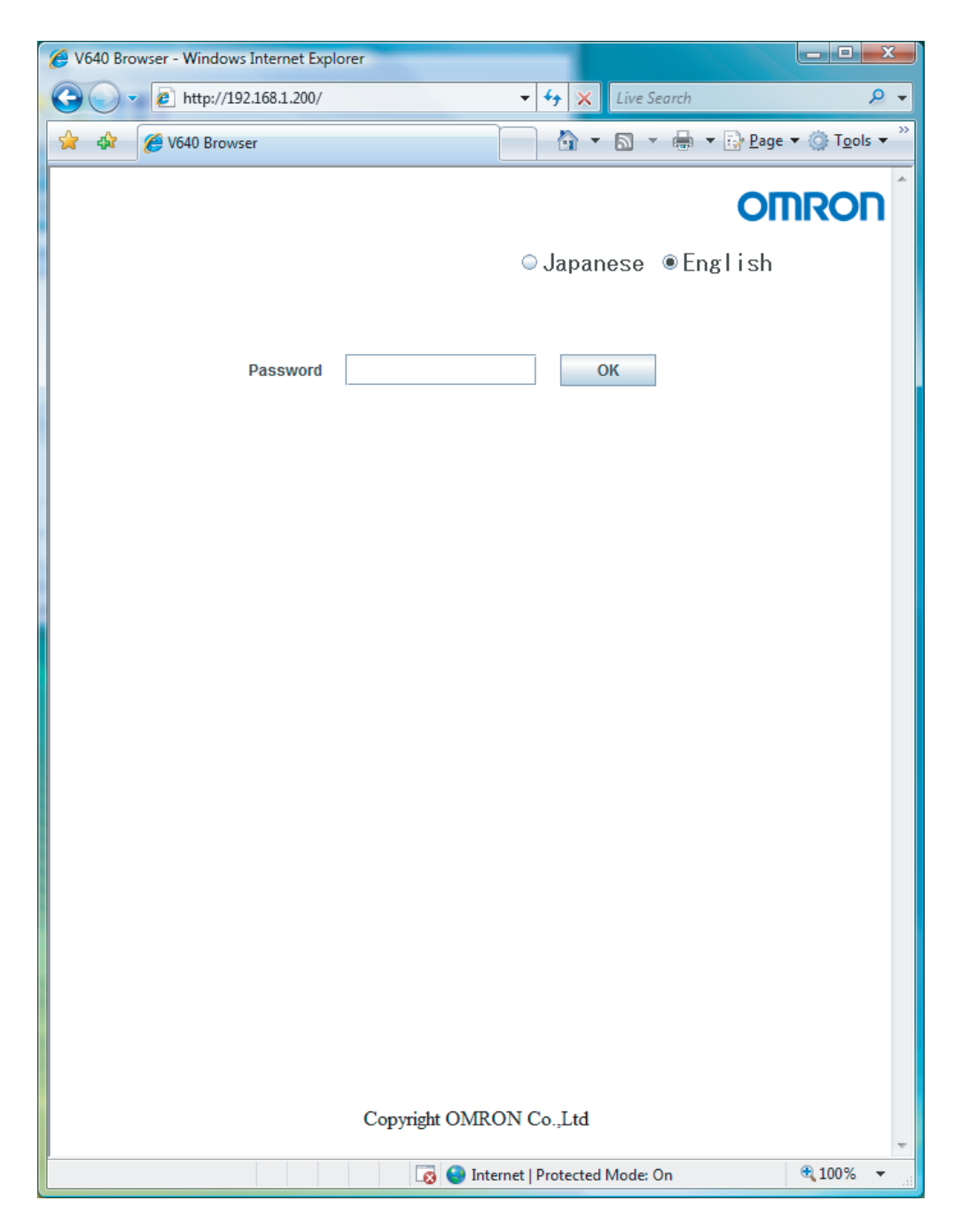

If the password is not correct, the following window will be displayed. Click the **Retry** Button. The Password Entry Window will be displayed again.

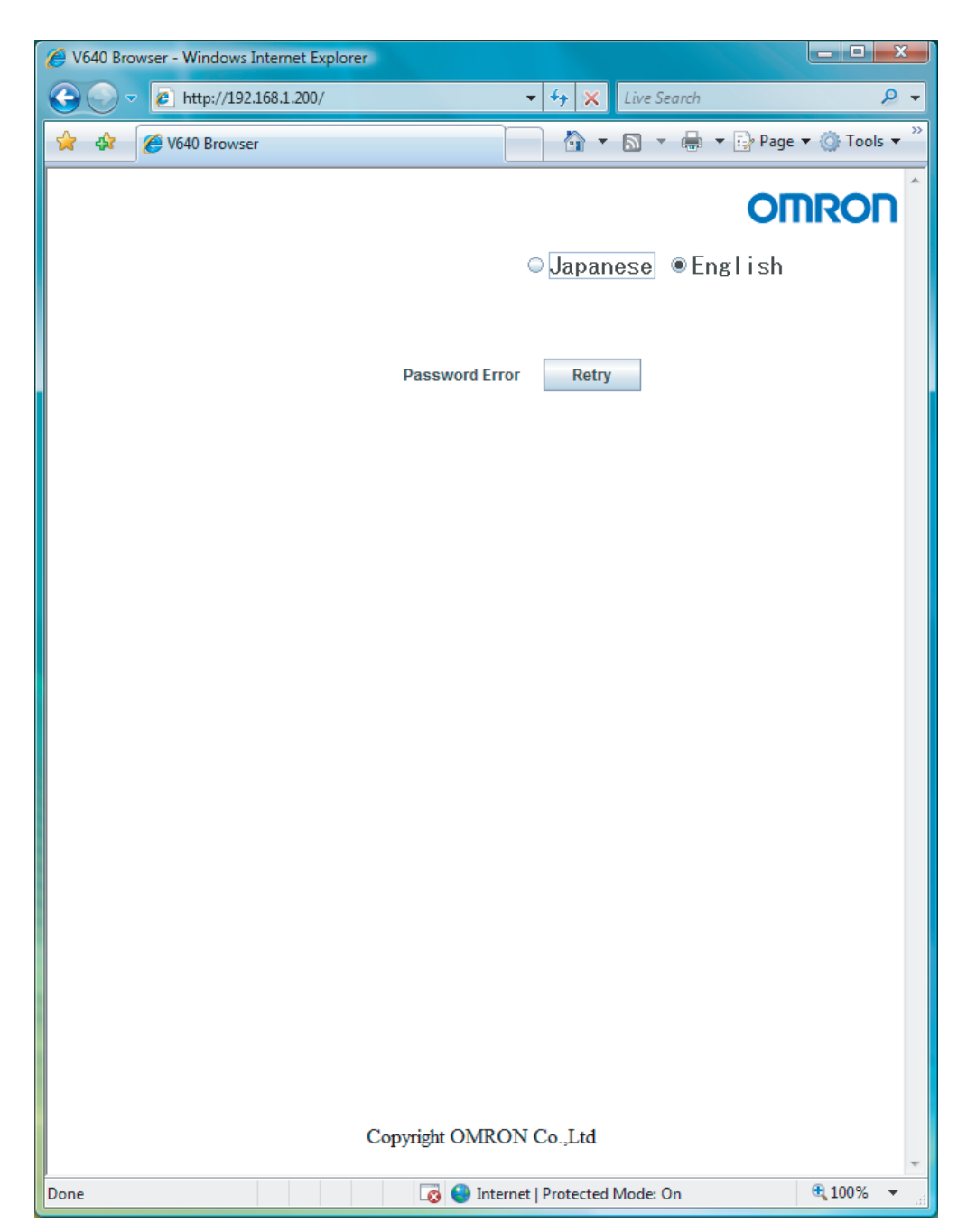

## **Status Window**

The Status Window displays the model number, firmware version, MAC address, and other information on the Amplifier Unit so that you can check it. Click the **Refresh** Button at the top of the window to update the displayed information (latest communication, communication history, and H/W status).

| 🖉 V640 Browser - Windows Internet Explorer |                                                                                                    |  |  |  |  |  |  |
|--------------------------------------------|----------------------------------------------------------------------------------------------------|--|--|--|--|--|--|
| C→  C→  E http://192.168.1.200/            | ✓ 4 × Live Search                                                                                                    |  |  |  |  |  |  |
| 🖌 🌾 🌈 V640 Browser                         | $\land$ $\bullet$ $\land$ $\bullet$ $\bullet$ $\bullet$ $\bullet$ $\bullet$ $\bullet$ $\bullet$ $\bullet$ $\bullet$ $\bullet$ |  |  |  |  |  |  |
|                                            |                                                                                                    |  |  |  |  |  |  |
|                                            | OMRON                                                                                                    |  |  |  |  |  |  |
|                                            | ⊙.lapapese ⊛English                                                                                                    |  |  |  |  |  |  |
|                                            |                                                                                                    |  |  |  |  |  |  |
| Status Settings C                          | ommand Noise Refresh Button                                                                                                   |  |  |  |  |  |  |
|                                            | Refresh                                                                                                    |  |  |  |  |  |  |
| Model                                      | V640-HAM11-ETN                                                                                                    |  |  |  |  |  |  |
| Firmware Version                           | 1.00                                                                                                    |  |  |  |  |  |  |
| MAC Address                                | 00 : 00 : 0A : 3C : 44 : 58                                                                                                   |  |  |  |  |  |  |
| DIP-SW                                     | Disabled                                                                                                    |  |  |  |  |  |  |
| Network Settings(DIP)                      |                                                                                                    |  |  |  |  |  |  |
| IP Address                                 |                                                                                                    |  |  |  |  |  |  |
| 2 Subnet Mask                              |                                                                                                    |  |  |  |  |  |  |
| Network Settings(ROM)                      |                                                                                                    |  |  |  |  |  |  |
|                                            | 192.168.1.200                                                                                                    |  |  |  |  |  |  |
| Latest Communication                       | 255.255.255.0                                                                                                    |  |  |  |  |  |  |
| (3) Command Code                           |                                                                                                    |  |  |  |  |  |  |
| Response Code                              |                                                                                                    |  |  |  |  |  |  |
| Communication History                      |                                                                                                    |  |  |  |  |  |  |
| (4) Total                                  | 0                                                                                                    |  |  |  |  |  |  |
| Success                                    | 0                                                                                                    |  |  |  |  |  |  |
| Error                                      | 0                                                                                                    |  |  |  |  |  |  |
| H/W Status                                 |                                                                                                    |  |  |  |  |  |  |
| (5) Memory                                 | ОК                                                                                                    |  |  |  |  |  |  |
| Antenna                                    | ОК                                                                                                    |  |  |  |  |  |  |
|                                            |                                                                                                    |  |  |  |  |  |  |
|                                            |                                                                                                    |  |  |  |  |  |  |
| Copyright OMRON Co.,Ltd                    |                                                                                                    |  |  |  |  |  |  |
| Done 🛛 🐼 😜                                 | Internet   Protected Mode: On 🔍 100% 👻 🔐                                                                                      |  |  |  |  |  |  |

58

#### ① Amplifier Unit Information

| Item             | Description                                                                                                    | Comments |
|------------------|----------------------------------------------------------------------------------------------------|----------|
| Model            | The product model number is displayed.                                                                                                    |          |
| Firmware Version | The firmware version is displayed.                                                                                                    |          |
| MAC Address      | The MAC address is displayed.                                                                                                    |          |
| DIP-SW           | "Enabled" is displayed if the Amplifier Unit is set to use the IP address<br>that is set on the DIP switch. "Disabled" is displayed if the Amplifier<br>Unit is set to use the IP address that is set in ROM. |          |

#### Network Setting Information

| Item |                       | Description                                                                 | Comments                                              |
|------|-----------------------|-----------------------------------------------------------------------------|-------------------------------------------------------|
|      | Network Settings(DIP) | If the Amplifier Unit is set to use the IP address that is set on the DIP   | If the Amplifier Unit is set                          |
|      | IP Address            | mask of the Amplifier I init are displayed                                  | is set on the DIP switch,<br>this item is grayed out. |
|      | Subnet Mask           |                                                                             |                                                       |
|      | Network Settings(ROM) | If the Amplifier Unit is set to use the IP address that is set in ROM, this | If the Amplifier Unit is set                          |
|      | IP Address            | item is displayed in blue, and the IP address and subnet mask of the        | to use the IP address that                            |
|      | Subnet Mask           | Amplifier Unit are displayed.                                               | is set in ROM, this item is grayed out.               |

## (3) Last Command Information

| Item                 | Description                                                        | Comments                  |
|----------------------|--------------------------------------------------------------------|---------------------------|
| Latest Communication | The last command code that was executed and the last response code | Nothing is displayed if a |
| Command Code         | that was returned by the Amplifier Unit are displayed.             | command has not been      |
| Response Code        |                                                                    | Amplifier Unit was        |
|                      |                                                                    | started.                  |

## (4) Communications History Information

| Item                  |         | Description                                                          | Comments |
|-----------------------|---------|----------------------------------------------------------------------|----------|
| Communication History |         | History information on communications with the ID Tags is displayed. |          |
|                       | Total   | Total number of communications                                       |          |
|                       | Success | Total number of successful communications                            | *        |
|                       | Error   | Total number of failed communications                                |          |

#### (5) Hardware Information

| Item       | Description                                                                                                    | Comments                   |
|------------|----------------------------------------------------------------------------------------------------|----------------------------|
| H/W Status | Hardware information is displayed.                                                                                                    | "OK" is displayed for nor- |
| Memory     | "Error" is displayed if a memory error was detected during the memory check at startup.                                                        | mal status.                |
| Antenna    | "Error" is displayed if an error is detected in the CID Head that is con-<br>nected to the Amplifier Unit (or if a CID Head is not connected). |                            |

## **Setting Window**

The network settings (IP address and subnet mask) of the Amplifier Unit and the Web password can be set in the Setting Window. The values that are set are enabled when the Amplifier Unit is restarted.

If the **Save** Button is clicked when the password box is empty, the Web password will be cleared. In this state, the browser interface can be used without entering the Web password. The following characters can be used for the Web password: 0 to 9, a to z, and A to Z.

| 6 V640 Browser - Winde                                                                                 | ows Internet Explorer        |                         |                      |             |  |  |  |
|----------------------------------------------------------------------------------------------------|------------------------------|-------------------------|----------------------|-------------|--|--|--|
| 🕞 🕞 🔻 🙋 http:/                                                                                         | //192.168.1.200/             | <b>▼</b> 4 <del>j</del> | × Live Search        | ۶ -         |  |  |  |
| 🚖 🚓 🌈 V640 Bro                                                                                         | owser                        |                         | 🛉 🔻 🗟 🔻 🖶 🔫 🔂 Page   | 🔹 🏹 Tools 👻 |  |  |  |
|                                                                                                    |                              |                         | 0                    |             |  |  |  |
|                                                                                                    |                              |                         | UI UI                |             |  |  |  |
|                                                                                                    |                              | ⊖ Ja                    | panese ®English      |             |  |  |  |
| Sta                                                                                                    | tus Settings                 | Command                 | Noise Monitor        |             |  |  |  |
|                                                                                                    | IP addres                    | ss and subnet mas       | sk setting area      |             |  |  |  |
| Netwo                                                                                                  | ork Settings                 |                         |                      |             |  |  |  |
|                                                                                                    | IP Address                   | 192.168.1.200           |                      |             |  |  |  |
|                                                                                                    | Subnet Mask                  | 255.255.255.0           | Save                 |             |  |  |  |
| W                                                                                                    | hen "DIP-SW" setting is disa | abled, the above setti  | ngs are enabled.     |             |  |  |  |
|                                                                                                    |                              |                         |                      |             |  |  |  |
| Pass                                                                                                   | word                         |                         |                      |             |  |  |  |
|                                                                                                    | New Password                 |                         | Save                 |             |  |  |  |
|                                                                                                    |                              |                         |                      |             |  |  |  |
|                                                                                                    |                              |                         | vveb password settir | ng area     |  |  |  |
|                                                                                                    |                              |                         |                      |             |  |  |  |
|                                                                                                    |                              |                         |                      |             |  |  |  |
|                                                                                                    |                              |                         |                      |             |  |  |  |
|                                                                                                    |                              |                         |                      |             |  |  |  |
|                                                                                                    |                              |                         |                      |             |  |  |  |
|                                                                                                    |                              |                         |                      |             |  |  |  |
|                                                                                                    |                              |                         |                      |             |  |  |  |
|                                                                                                    |                              |                         |                      |             |  |  |  |
|                                                                                                    | ~ .                          | 1.010010                | . 1                  |             |  |  |  |
|                                                                                                    | Copyri                       | ght OMRON Co.,I         | td                   | -           |  |  |  |
| Done                                                                                                   |                              | 🔞 🌖 Internet   Prote    | ected Mode: On       | € 100% ▼    |  |  |  |
| Never turn OFF the power supply to the Amplifier Unit before a response is received after clicking the |                              |                         |                      |             |  |  |  |

Never turn OFF the power supply to the Amplifier Unit before a response is received after clicking the **Save** Button. Doing so may damage the Amplifier Unit.

CHECK!

## **Command Window**

The Command Window can be used to communicate with ID Tags. The Command Window has two tab pages: "CID R/W" and "V640 Command."

| 6 V640 Browser - Windows Internet Explorer          |
|-----------------------------------------------------|
|                                                     |
| 🚖 🚓 🌈 V640 Browser 🏠 🔻 🔂 👻 🖶 🗣 😳 Page 🕶 🍈 Tools 🕶 🎽 |
| OMRON                                               |
| ⊙Japanese ®English                                  |
| CID R/W tus Setting V640 Command Noise Monitor      |
| Offset 0 CID Read                                   |
| Maximum byte of CID 16 Repeat                       |
|                                                     |
|                                                     |
| Command                                             |
|                                                     |
|                                                     |
|                                                     |
| Copyright OMRON Co.,Ltd                             |
| Done 🛛 😨 😜 Internet   Protected Mode: On 🔍 100% 👻 🦼 |

## CID R/W Tab Page

The CID R/W Tab Page allows you to read or write ID Tag data by specifying the offset, length, and maximum bytes of CID. If writing is executed, you must also specify the write data.

| 🟉 V640 Browser - Windows Internet Explorer      |                                              |
|-------------------------------------------------|----------------------------------------------|
| C V E http://192.168.1.200/                     | <ul> <li>✓ ✓ × Live Search</li> </ul>        |
| 🚖 🕼 🏈 V640 Browser                              | 👌 🔹 🗟 🔹 🖶 🔹 🚱 Page 🕶 🍈 Tools 🕶               |
|                                                 | OMRON                                        |
|                                                 | ⊂Japanese ®English                           |
| Status Settings                                 | Command Noise Monitor                        |
| CID R/W V640 Command                            | CID Read Button                              |
| Offset 0<br>Length 16<br>Maximum byte of CID 16 | CID Read<br>CID Write<br>Repeat              |
| Write Data                                      | Select this check box to repeat the command. |
| Write Data Designation Area                     |                                              |
| Command                                         |                                              |
| Copyright C                                     | Communications Results Display Area          |
| Done                                            | Internet   Protected Mode: On 🔍 100% 👻 🔐     |

| Item                | Description                                                                    | Comments                               |
|---------------------|--------------------------------------------------------------------------------|----------------------------------------|
| Offset              | Specify the CID offset between 0 and 15 bytes.                                 |                                        |
| Length              | Specify the CID length between 1 and 16 bytes.                                 |                                        |
| Maximum byte of CID | Specify the maximum CID length between 1 and 16 bytes.                         |                                        |
| Write Data          | For the write data, specify only the number of bytes for the specified length. | Specify only visible ASCII characters. |

For example, the results display would be as shown below if a CID read was executed with an offset of 0, a length of 16, and a maximum bytes of CID of 16.

| Offset                                                 | 0   | CID Read  |
|--------------------------------------------------------|-----|-----------|
| Length                                                 | 16  | CID Write |
| Maximum byte of CID                                    | 16  | Repeat    |
|                                                        |     |           |
| Command sent to Amplifier                              |     |           |
| Command sent to Amplifier<br>Unit<br>Command 010000000 | 00C |           |

Only visible ASCII characters can be used to read and write data on the CID R/W Tab Page. If characters that are not visible ASCII characters are detected for a CID read, they will be converted to asterisks (\*).

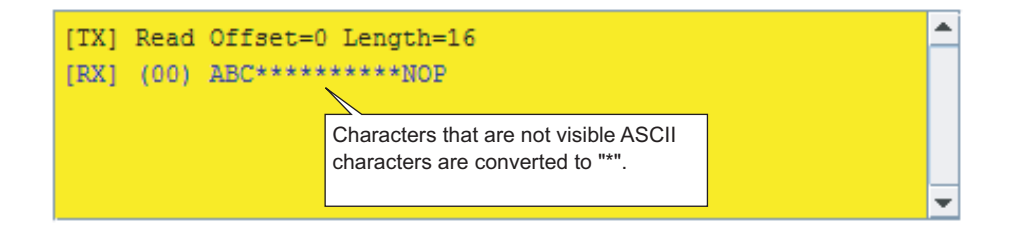

## V640 Command Tab Page

The V640 Command Tab Page allows you to read and write data according to the command format of the Amplifier Unit

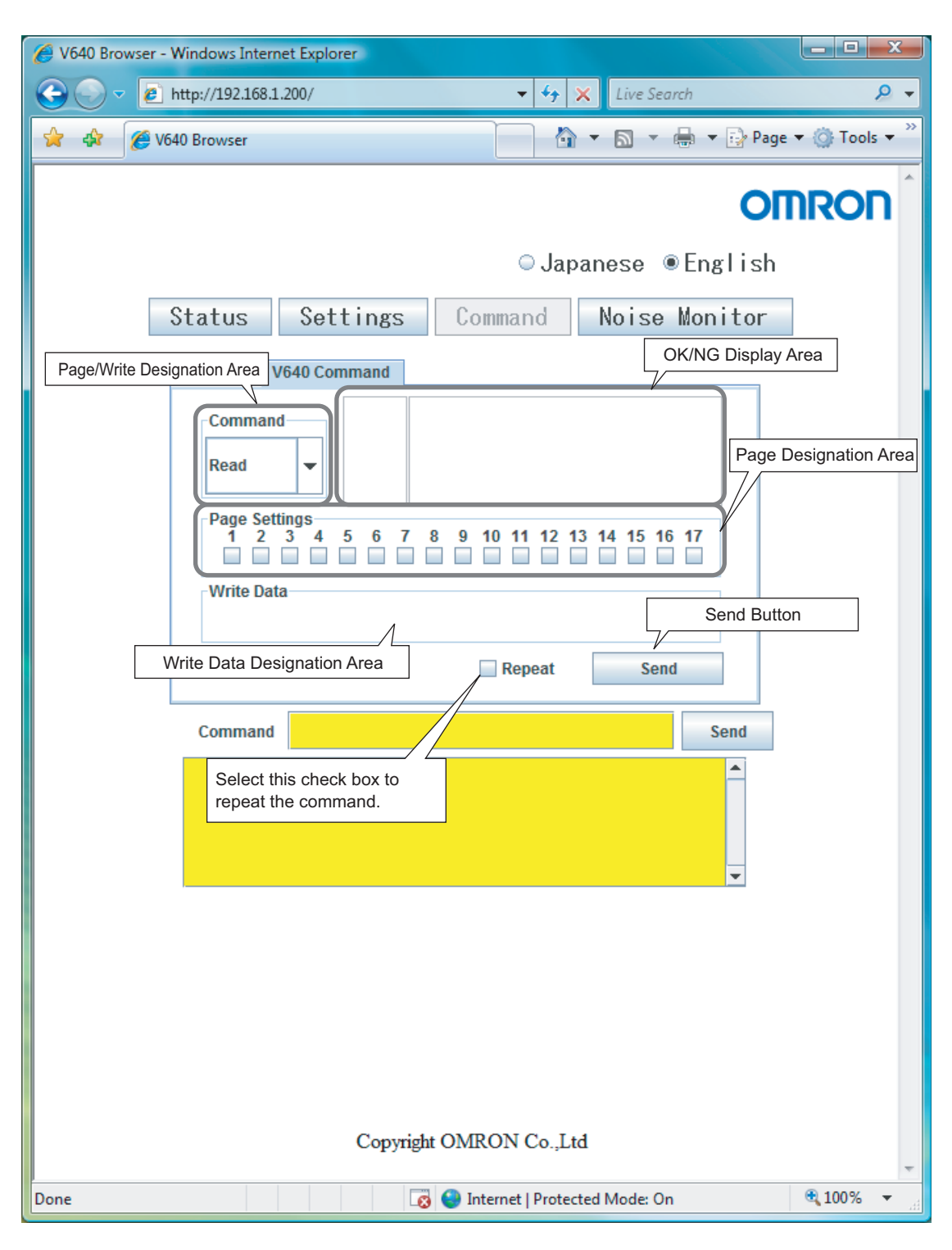

#### ■ Page/Write Designation Area

Select Read or Write in the Page/Write Designation Area.

#### ■ OK/NG Display Area

The command execution results will be displayed as "OK" or "NG" in the OK/NG Display Area. If "NG" is displayed, information on the error will be displayed.

#### Successful Communications

| Read - OK                                         |           |       |       |       |     |
|---------------------------------------------------|-----------|-------|-------|-------|-----|
| Page Settings<br>1 2 3 4 5 6 7<br>V<br>Write Data | 8 9 10 11 | 12 13 | 14 15 | 16 17 |     |
|                                                   | Repea     | at    | Se    | end   |     |
| Command 010000000000                              |           |       |       |       | Sen |
| X] 01000000004<br>X] (00) 4142434445464748        |           |       |       |       | -   |

#### • Failed Communications

| Read -                                                                                                    | NG International | as error<br>ar there is no<br>CIDFM Head, or<br>le to detect to<br>ronwental facto | LD Tag i<br>the CLDR<br>he LD Tag<br>ors Le.s. | n frant<br>W Head<br>due to<br>noise) | af<br>io |
|----------------------------------------------------------------------------------------------------|------------------|------------------------------------------------------------------------------------|------------------------------------------------|---------------------------------------|----------|
| Page Settings<br>1 2 3 4<br>Page Settings<br>1 2 3 4<br>Page Settings<br>4<br>Page Settings<br>4<br>Page Setings<br>4<br>Page Settings<br>4<br>Page Settings<br>4<br>Page Settings<br>4<br>P | 5 6 7 8          | 9 10 11 12                                                                         | 2 13 14                                        | 15 16                                 | 17       |
|                                                                                                    |                  | Repeat                                                                             | :                                              | Send                                  |          |
| Command 01000                                                                                                    | 0000004          | Repeat                                                                             | t                                              | Send                                  | Sen      |

#### Page Designation Area

Select the check boxes to specify the pages to be read or written.

#### ■ Write Data Designation Area

When writing data, specify the data to write to the ID Tag as a hexadecimal string. Specify 16 characters for each page that you specify in the Page Designation Area.

## **Noise Measurement Window**

The Noise Measurement Window allows you to continuously send the NOISE MEASUREMENT command to the Amplifier Unit and display the results in realtime.

The horizontal axis gives the time and the vertical axis gives the noise level (0 to 99).

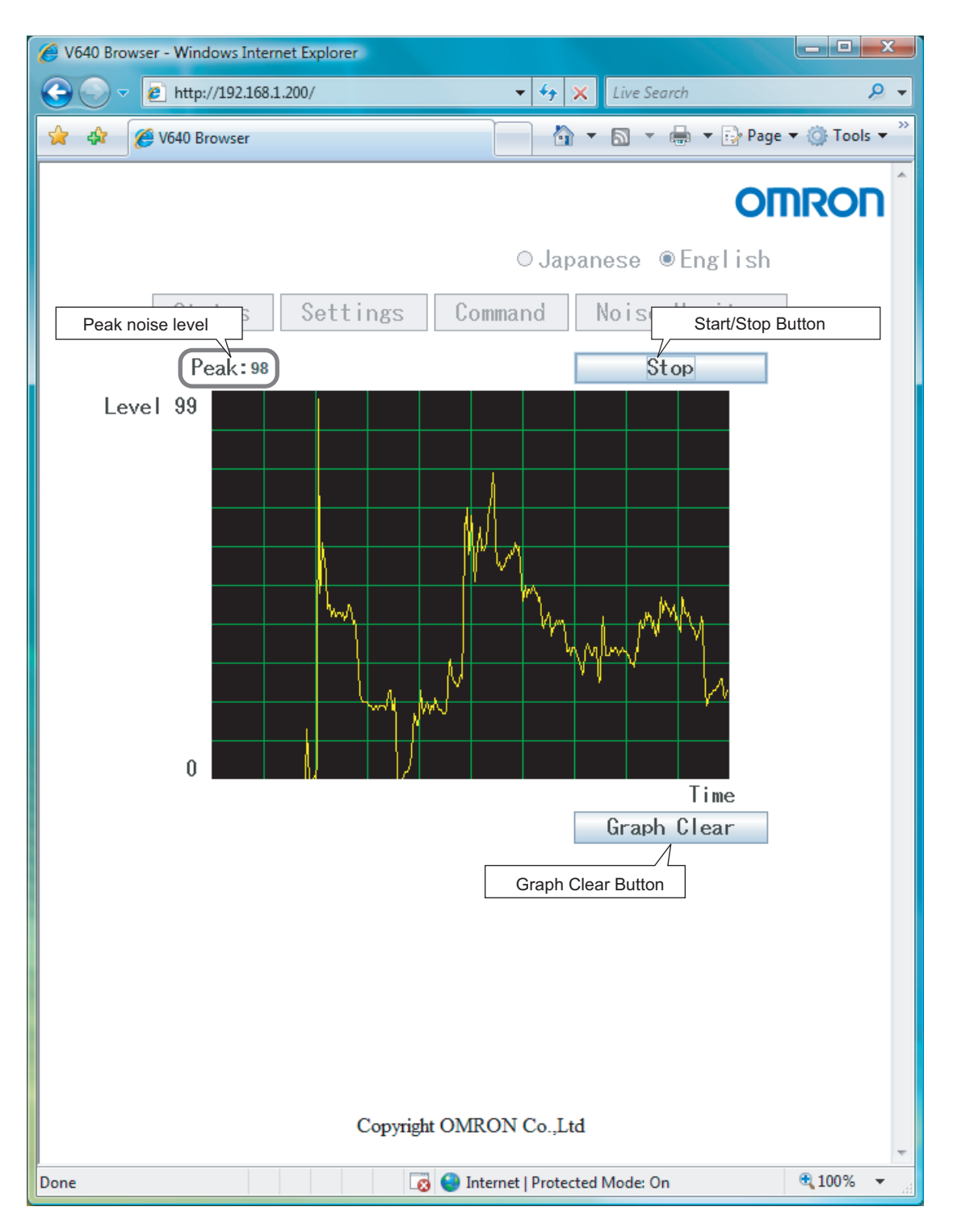

MEMO